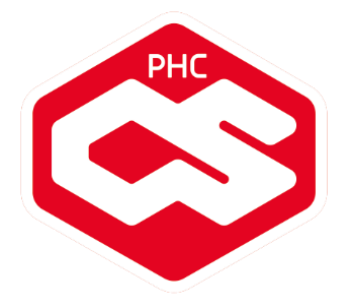

# Diferenças entre Gamas na Versão 19

# **CORPORATE vs ADVANCED**

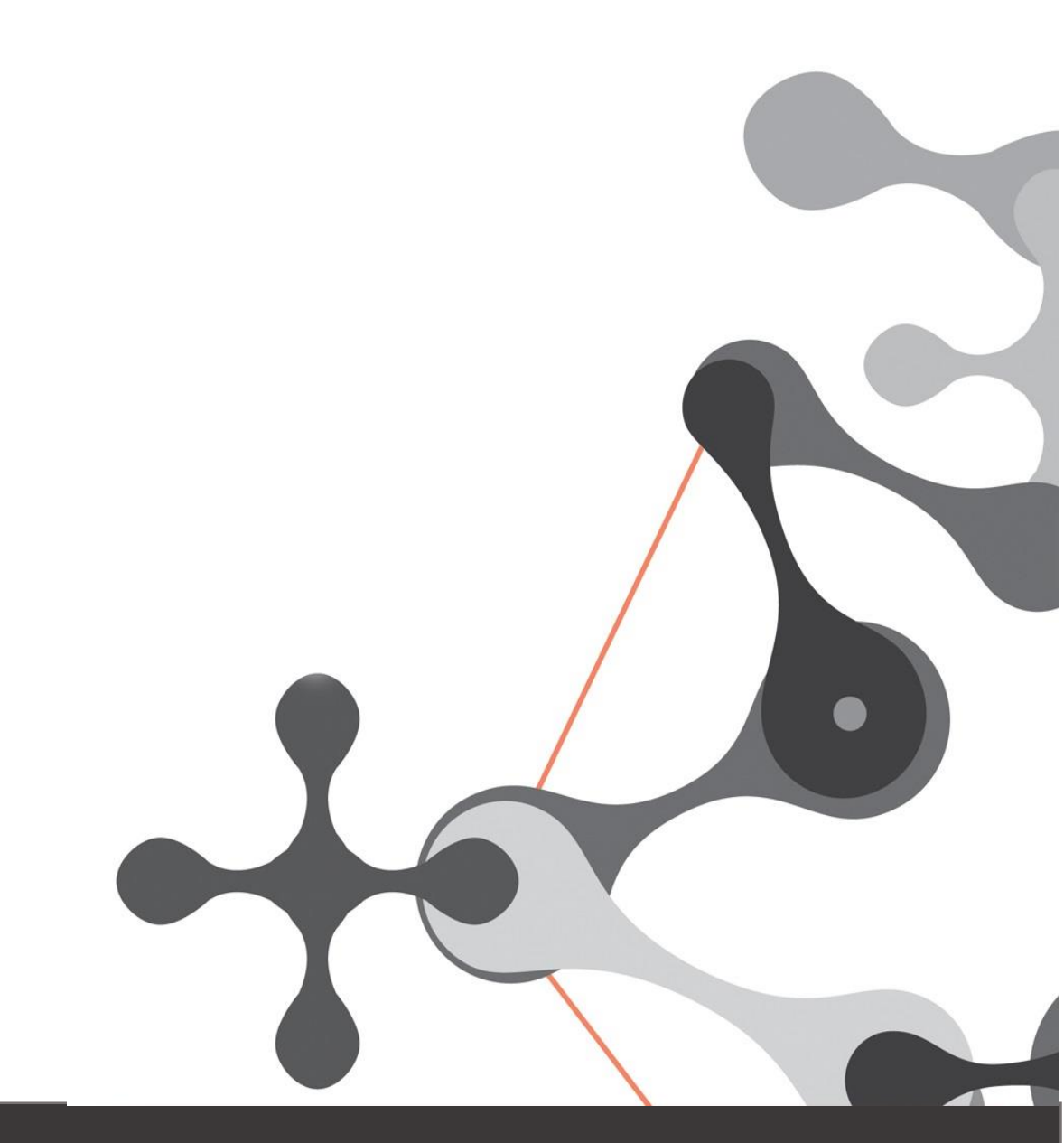

www.phc.pt

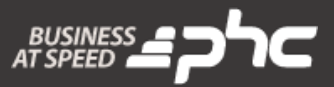

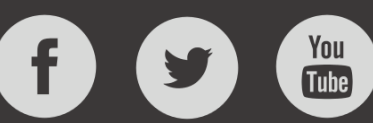

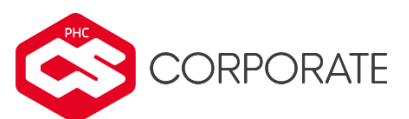

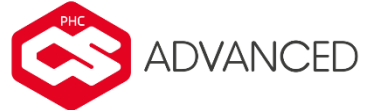

#### Gestão avançada de PMEs

A gama Corporate destina-se, sobretudo, a micro e pequenas empresas. Esta gama possui as funcionalidades necessárias para satisfazer as necessidades deste tipo de empresas.

A gama Advanced é uma gama de produtos destinada a pequenas e médias empresas.

O seu conjunto de funcionalidades permite personalizar o software de forma a ajustar-se à empresa e fornecer meios de filtragem e análise de informação, a serem gerados pelo utilizador.

Neste sentido, a gama Advanced possui uma série de áreas que o permitem adaptar-se às diferentes realidades de negócio, sendo desta forma, uma ferramenta mais completa e abrangente do que a gama Corporate.

Este documento irá apresentar-lhe os benefícios e as funcionalidades que só estão disponíveis a partir da gama Advanced.

# ÍNDICE

| Análise Comparativa das gamas Corporate e Advanced | 6  |
|----------------------------------------------------|----|
| Todos os Módulos PHC CS Desktop                    |    |
| '<br>Configurações de Menus                        |    |
| Acesso à Configuração dos Parâmetros               | 7  |
| Filtros de utilizador                              | 7  |
| Eventos do Utilizador                              | 9  |
| Painéis de informação                              |    |
| Suporte para segundo monitor no PHC CS POS desktop |    |
| Análises Avançadas                                 |    |
| Workflow Operacional                               | 15 |
| Opções de Navegação                                |    |
| Snapshots                                          |    |
| Menu de Opcões diversas: Obieto deste ecrã         | 18 |
| Forãs Personalizados: Objeto botão                 | 20 |
| Instalação de Novos Executáveis                    |    |
| Instruções Internas                                | 22 |
| Painel Central do Software                         |    |
| Importação de câmbios via ODBC                     |    |
| Procedimentos internos                             |    |
| Alterações de Seguida em Excel                     |    |
| Notificações                                       |    |
| Busca instantânea                                  |    |
| Propriedade: Expressão xBase                       |    |
| Objeto: Campo em Árvore                            |    |
| Ligações entre IDUs                                |    |
|                                                    |    |
| Por módulos PHC CS Desktop                         |    |
| Documentos desktop                                 |    |
| Usar o Droppox para a Gestao de Anexos             |    |
| Workflow                                           |    |
| Monitor de Trabalho                                |    |
| integração com outioux analica worknow             |    |

| Feedback                                                                                    |    |
|---------------------------------------------------------------------------------------------|----|
| Gestão desktop                                                                              |    |
| Valorização em valor do stock                                                               |    |
| Documentos de Faturação com 2 clientes                                                      |    |
| Monitor de Promoções e Descontos                                                            |    |
| Monitor de Relatórios de Crédito                                                            |    |
| Preços fixos por quantidade                                                                 |    |
| Fiomoções para Todos os artigos e Apenas para os artigos do tipo<br>Faturação Personalizada |    |
| Frota desktop                                                                               |    |
| Importar gastos a partir de um ficheiro externo                                             |    |
| CRM desktop                                                                                 |    |
| Integração entre o PHC CS CRM desktop e o MailChimp                                         | 43 |
| Pessoal desktop                                                                             |    |
| Marcação de meio-dia de férias                                                              |    |
| Equipa desktop                                                                              | 45 |
| Ligações visuais no planeamento de tarefas                                                  | 45 |
| POS desktop                                                                                 |    |
| Importação dos dados na Sede via ligação direta à instância da Loja                         |    |
| Efetuar um pagamento com o SEQR mobile wallet                                               |    |
| Restauração desktop                                                                         |    |
| Preços por horário com opção de seleção da tabela de preços                                 |    |
| Todos os módulos PHC CS Web                                                                 |    |
| Evento especial para a grelha do ecrã de Faturação (FtForm)                                 |    |
| Evento especial para a grelha do ecrã de Dossiers (BoForm) e Encomendas (EncForm)           |    |
| Evento especial para a grelha do ecrã de Compras (FoForm)                                   |    |
| Eventos para a página de Checkout da Loja web                                               |    |
| Criar um Dossier Interno programaticamente utilizando uma API                               | 51 |
| Consulta de Análises avançadas e Snapshots em Dashboards                                    | 57 |
|                                                                                             |    |
| Por módulos PHC CS Web                                                                      | 58 |
| BPM web                                                                                     |    |
| Monitor de ações de workflow                                                                |    |
| Equipa web                                                                                  | 59 |
| Rede colaborativa com gestão avançada de conteúdos                                          |    |

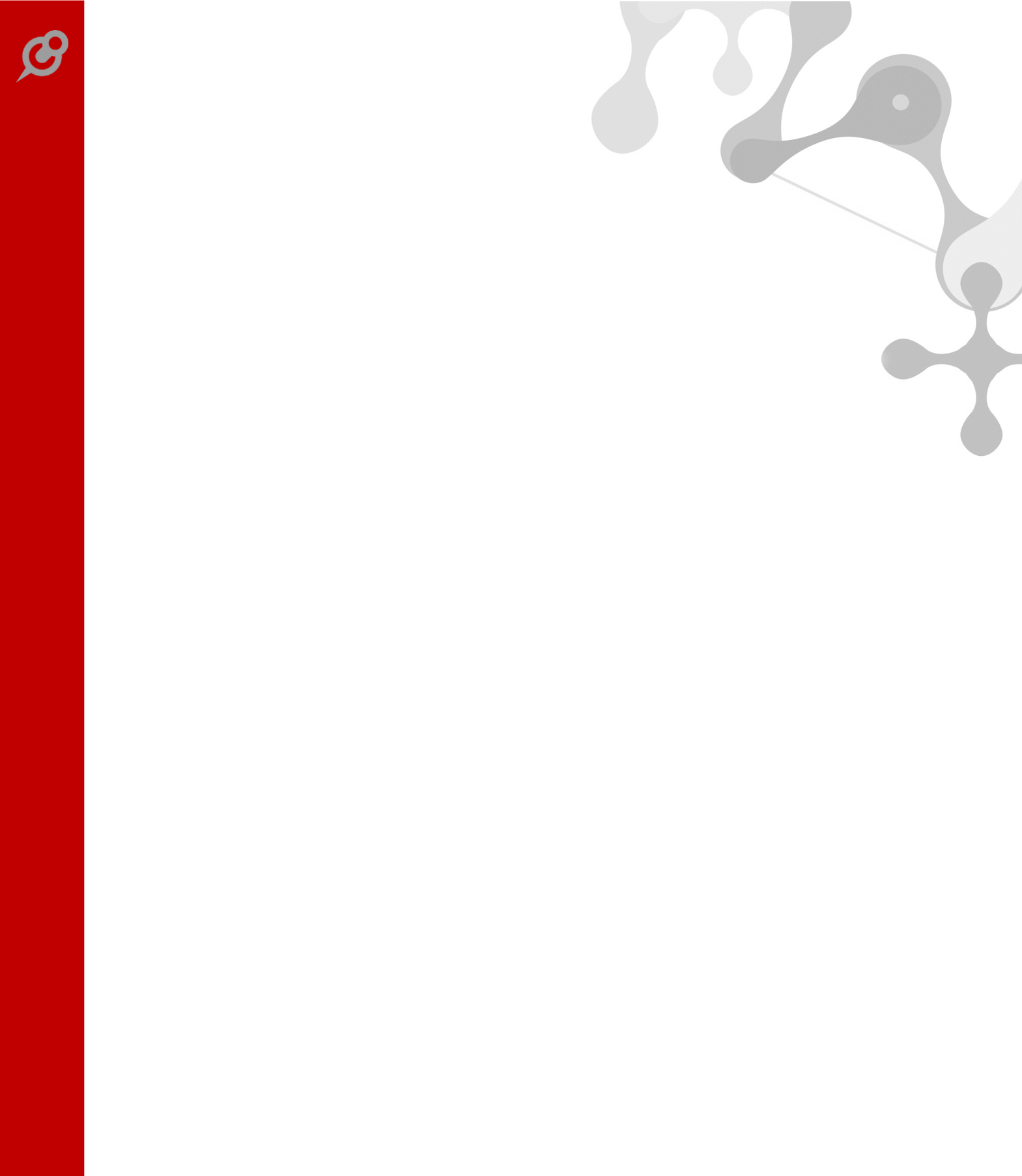

www.phc.pt

# Análise Comparativa das gamas Corporate e Advanced

|                                    | Corporate                                         | Advanced                   |
|------------------------------------|---------------------------------------------------|----------------------------|
| Tipo de Empresa                    | Micro e Pequenas                                  | Pequenas e Médias          |
| Base de Dados                      | SQL Server 2008 Express R2<br>ou SQL 2012 Express | SQL Server 2008 ou<br>2012 |
| Tamanho máximo<br>da base de dados | 4 GB / 10 GB                                      | 2 TB                       |
| Otimizado em<br>performance para:  | 5 utilizadores                                    | llimitado                  |

# Todos os Módulos PHC CS Desktop

# **Configurações de Menus**

Esta opção, cuja ativação é efetuada através de um parâmetro, permite excluir ou renomear Opções de Menu ao entrar no software.

Por exemplo, a opção "Gestão de Clientes", através desta funcionalidade, pode ser renomeada de uma forma muito simples para "Consumidores".

|         | Parâmetros do Software                                                                              | - • ×    |
|---------|----------------------------------------------------------------------------------------------------|----------|
| Parâ    | metros                                                                                              |          |
| Configu | ração pormenorizada de todo o sistema                                                               |          |
| 4       | Parâmetros Gerais                                                                                   | <b>=</b> |
|         | ··· Software PHC CS<br>⊡· <mark>`</mark> Configuração geral<br>└─· ☑ Utiliza configurações de menus |          |
|         | Valor da Variável escolhida Acessos<br>✔ Utiliza configurações de menus                             |          |

# Acesso à Configuração dos Parâmetros

O acesso à configuração dos parâmetros está disponível com PHC On ativo e permite não só dar acesso à tabela de Parâmetros, como também definir acessos por parâmetro. Assim o utilizador que não for administrador do sistema passa a ter acesso aos parâmetros que lhe foram concedidos o acesso e o administrador do sistema continua a ter acesso a todos os módulos, independentemente se está ou não incluído nas configurações de acesso de um parâmetro.

| Acessos de Grupo                                                             |          |   |
|------------------------------------------------------------------------------|----------|---|
|                                                                              |          |   |
| Administrador                                                                |          |   |
| Acessos disponíveis                                                          | ۹c       | ] |
| 🗐 📳 Mapas definidos de Textos rápidos para campos                            | s de 1 🔺 |   |
| 吏 🔢 Mapas definidos de Tipo de Empresa, Grupo                                |          | ~ |
| 🗄 🔄 Mapas definidos de Tipos de Artigos de Qualida                           | ade d    | 3 |
| 🗄 🔄 Mapas definidos de Utilizadores de Clientes, Gr                          | upo      | 1 |
| 吏 🔢 Mapas definidos de Vendedores, Grupo                                     |          | 4 |
| 🗄 📴 Marcações                                                                |          |   |
| 🗄 🔄 Modos de Tabelas (Workflow)                                              |          |   |
| 🗄 🔄 Moradas de Carga e Descarga                                              |          |   |
| 🗄 📴 Motivos (Chamadas)                                                       |          |   |
| 🗄 🖅 🔢 Nó inicial (Workflow)                                                  |          |   |
| 🗄 🔄 Nomes de Análises Combinadas de Dossiers Inte                            | erno:    |   |
| 😐 🔢 Origens de Requisitos (SUG)                                              |          |   |
| 🚊 📴 Parâmetros                                                               |          |   |
| 🔤 🗹 Acesso à Configuração dos Parâmetros                                     | ~        |   |
|                                                                              | >        |   |
| k É parrival Patient/Concoder todos os acorsos para o parkago solocionado da | rada     |   |
| right-click em cima do mesmo!                                                | nuo      |   |

#### Filtros de utilizador

Esta opção permite ao utilizador criar os seus próprios filtros para as diversas tabelas da aplicação. Para que esta opção esteja disponível é necessário ativar o parâmetro "Usa Filtros de Utilizador" na Configuração Geral.

Os filtros de utilizador funcionam automaticamente em determinados locais da aplicação, por exemplo:

- Em qualquer seleção de registos num ecrã principal;
- Mapas definidos;
- Filtros;
- IDUs.

Esta opção está disponível ou não em função do parâmetro "Utiliza Filtros de Utilizador".

|         | Parâmetros do Software                 |          |  |
|---------|----------------------------------------|----------|--|
| Parâ    | metros                                 |          |  |
| Configu | ıração pormenorizada de todo o sistema |          |  |
| ۵.      | Parâmetros Gerais Procurar :           | <b>=</b> |  |
|         | Configuração geral                     |          |  |
|         | Valor da Variável escolhida Acessos    |          |  |
|         |                                        |          |  |

No campo "Expressão do Filtro", ao fazer clique direito do rato e escolher a opção "Introduzir campos de tabelas", abre o ecrã do dicionário de dados posicionado na tabela escolhida no registo.

Nas análises multidimensionais, no separador filtros, existe a possibilidade de incluir filtros de utilizador no filtro associado à tabela.

| Filtros de Utiliz                                                                              | ador       |                    |                   |
|------------------------------------------------------------------------------------------------|------------|--------------------|-------------------|
| l • 📄 🐚 🗙 🗊 🖼 📠 🛃 🙀 📢                                                                          |            |                    |                   |
| Nome O vendedor só vê os seus clientes                                                         | ۹          | ✓ Inati <u>v</u> o |                   |
| Dados Principais                                                                               |            |                    | Opções deste Ecrã |
| Ta <u>b</u> ela CL                                                                             |            |                    | 🕓 Imprimir        |
| E <u>x</u> pressão do Filtro                                                                   |            |                    |                   |
| "vendedor="+astr(m.ch_vendedor)                                                                |            | ^                  |                   |
| Nota: Faça clique direito para opções de programação da expressão do filtro                    |            | ×                  |                   |
| Tipo de Expressão do Filtro                                                                    |            |                    |                   |
| <ul> <li>○ É uma expressão Tsql</li> <li>● É uma expressão Tsql com variáveis XBase</li> </ul> |            |                    |                   |
|                                                                                                | Nº Interno | 1                  | Marcada           |

#### **Eventos do Utilizador**

Esta opção permite executar reações a determinadas situações que ocorrem na utilização da aplicação. Assim, os eventos podem traduzir-se em:

- E-mails enviados perante determinada situação;
- Envio de mensagens internas;
- Exportação de dados;
- Execução de uma expressão em xBase;
- Execução de uma análise avançada ou de um questionário;
- Execução de um programa externo;
- Atualização do painel de ecrã;
- Iniciar um workflow.

Por exemplo, caso seja emitida uma fatura com valor superior a 1000 euros, é enviada uma mensagem para o telemóvel do gerente, ou se uma conta ficar com valor negativo é enviado um e-mail.

Os eventos são definidos para os ecrãs e correm mediante quatro situações: ao apagar, ao introduzir, ao alterar e ao consultar.

| Eventos do utilizador                                                                                                    | - • ×                                              |
|----------------------------------------------------------------------------------------------------|----------------------------------------------------|
| Q - 🗋 🐚 🗙 🗊 🖼 💑 🚧 🖾 🙆 🙆 🔮 🔮 🔕                                                                                                    |                                                    |
| Descrição Envia mensagem apos ft com valor superior a 1000€ 🔍 № Interno 🔍 🗹 Inativo                                                                                                    |                                                    |
| Dados Principais         E-mail         Expressão         Programa externo         Mensagem Interna         Exportação         Outros                                                                              | Opções deste Ecrã 🗸 🗸                              |
| Ecră         scl         Evento fixo Introduzir         Ordem       •         Ordem       •         Condição       .t.         Iógica       •         a condição é um programa       •         Observações       • | Reprimir<br>Processador Texto<br>€ Executar Evento |
|                                                                                                    | Marcada                                            |

# Painéis de informação

Esta opção permite criar painéis com informação à medida do utilizador. Estes painéis totalmente personalizáveis contêm diversos acessos identificando a informação que o utilizador identifique como importante para a atividade da empresa no seu dia-a-dia. O painel criado pode estar sempre visível para que o utilizador possa trabalhar livremente na aplicação e em simultâneo efetuar diversas atualizações do mesmo ao longo do dia, a fim de refrescar a informação, obtendo de forma mais rápida o controlo desejado.

| Painéi                                                                                                    | s de Informação                                     |                                                                         |
|----------------------------------------------------------------------------------------------------|-----------------------------------------------------|-------------------------------------------------------------------------|
| a, • 🗈 🗈 🗙 🗊 🎟 💑 😂 🖉 🙆                                                                                                    | 🙂 😏 📢                                               |                                                                         |
| <u>Titulo do Painel</u><br>POS Painel                                                                                                    | Grupo<br>■ Informação V ■ Inativo                   |                                                                         |
| Dados Principais Aviso automático<br>Descrição completa<br>Painel de informação operacional.                                                                                                    | N° Interno 50 K<br>Nome Interno PDU_4FP11ATJB       | Opções deste Ecră v<br>Imprimir<br>S Desenhar Painel<br>Executar Painel |
| Acesso                                                                                                    |                                                     |                                                                         |
| <ul> <li>Não calcula os valores dos objectos automaticamen</li> <li>Este painel não aparece na lista de painéis acessíve</li> <li>Este painel é do tipo MODAL</li> <li>✓ Este painel é exterior à aplicação</li> <li>✓ Abrir maximizado num segundo monitor</li> <li>✓ É automaticamente refrescado durante as vendas d</li> </ul> | te no início<br>s através do menu análises<br>o POS |                                                                         |
| Loja<br>LOJA 1 (PORTO)                                                                                                    | Terminal Porto 01                                   | 🔲 Marcada                                                               |

#### Suporte para segundo monitor no PHC CS POS desktop

Os Painéis de Informação têm opções de configuração específicas, quando a opção "Este painel é exterior à aplicação" está ativa. As opções são:

- Abrir maximizado num segundo monitor;
- É automaticamente refrescado durante as vendas do PHC CS POS desktop.

A opção "Abrir maximizado num segundo monitor" permite ao utilizador indicar que um determinado painel de informação é aberto de forma maximizada num segundo monitor, se o computador estiver configurado para ter segundo monitor.

NOTA: O segundo monitor deve estar configurado como estando à direita do monitor principal.

A opção "É automaticamente refrescado durante as vendas do POS" só está disponível para utilização se estiverem ativos os seguintes módulos: PHC CS POS Back desktop ou PHC CS POS Front desktop ou PHC CS Restauração desktop.

Ao ativar esta opção é também possível selecionar a loja e o terminal específico para o uso deste painel. Existem as seguintes possibilidades de configuração de um painel de Informação:

- Se não estiver definida nenhuma loja nem terminal, este ecrã surge em todas as lojas e terminais;
- Se estiver definida uma loja e não estiver definido nenhum terminal, este ecrã surge em todos os terminais da loja indicada;
- Se estiver definida uma loja e um terminal, este ecrã surge apenas na loja e terminal indicado.

NOTA: Sempre que se altere, por exemplo uma loja, terminal ou se feche o ecrã de Faturação os painéis de informação ativos e associados a esta configuração, são atualizados e/ou fechados de acordo com a situação atual.

# Análises Avançadas

Esta opção permite criar listagens (análises) personalizadas, ou seja, análises que não existem na própria aplicação mas que são importantes para o dia-a-dia das empresas. As análises avançadas não têm limites, uma vez que são desenvolvidas em Transact SQL.

Para criar uma análise avançada pode recorrer a um assistente ou desenvolver a mesma de forma manual.

|                                                                                                    | Análises do utilizador                                                                                                    | - • •                                                                           |
|----------------------------------------------------------------------------------------------------|----------------------------------------------------------------------------------------------------|---------------------------------------------------------------------------------|
| Q • 🗋 🖿 🗙 🗊 🖩 💑 🖉                                                                                                    |                                                                                                    |                                                                                 |
| <b>Titulo da Análise</b><br>Vendas por zona (pedida)                                                                                   | Grupo<br>Vendas                                                                                                    | ativa                                                                           |
| Dados Principais Outra Informação<br>Expressão<br>select ft.zona as descricao,vendas=(sele<br>sum(a.ettiliq) from ft a where ft.zona=a | Aviso automático Gráfico Ecrã Snapshot Tag Clour<br>2 Variáveis<br>ect Nº Tipo Nome Máscara Valores se em<br>.zona 1 C Zona | d Opções deste Ecră v<br>In Imprimir<br>Executar                                |
| group by a.zona), 100 as pct from ft<br>where ft.zona=#1#                                                                              |                                                                                                    | Imprimir com Vars.         Etiquetas         Imp. Resultados         Assistente |
| Para introduzir as variáveis coloque o seu número ent<br>cardinais com outro objetivo                                                  | tre '#' como por exemplo #1#. Não use                                                                                       | Marcada                                                                         |

As análises podem ser visualizadas através de diversos tipos de listagem: Normal, com colunas fixas, listagem html, em árvore, MapPoint, ou apenas IDU, e podem ser executadas automaticamente à entrada da aplicação para todos ou apenas para determinados utilizadores.

Estas análises podem ainda ser complementadas com gráficos construídos também pelo utilizador, que podem ilustrar somente uma parte ou uma conclusão/resumo da análise principal visualizada em listagem.

|                                                   | Aná    | lises                | s do  | utilizad   | lor     |               |         |        | - • •                 |
|---------------------------------------------------|--------|----------------------|-------|------------|---------|---------------|---------|--------|-----------------------|
| Q • 🗎 🖒 🗙 🗊 🖼 💑 💋                                 | T      | ᡗ                    | ⊌     | 🕑          |         |               |         |        |                       |
| Titulo da Análise<br>Vendas por tipo de documento | G<br>G | <b>rupo</b><br>/enda | as    |            |         | ~             |         | nativa |                       |
| Dados Principais Outra Informação Aviso           | o auto | omáti                | co    | Gráfico    | Ecrã    | Snapshot      | Tag Clo | ud     | Opções deste Ecrã 🗸 🗸 |
| Existe um gráfico associado para esta anál        | ise    |                      |       |            |         |               |         |        | Imprimir              |
|                                                   |        | Exp                  | ressó | ões para o | eixo da | s ordenadas ( | Ŋ       |        | 😼 Executar            |
| Tipo de Grafico 📊 Bar                             | ¥      | Ĺ                    |       | Expressã   | 0       | Titulo p/G    | ráfico  | ^      | Imprimit com Vars.    |
| Tipo de <u>v</u> isualização inicial Gráfico      | ~      | ▶ E                  | хр    |            |         | Exp           |         |        | Etiquetas             |
| Expressão para o eixo das abcissas (X)            |        | _                    |       |            |         |               |         |        | Imp. Resultados       |
| Padr(transform(Exp), 20)                          | ^      | _                    |       |            |         |               |         |        |                       |
|                                                   | ~      | -                    |       |            |         |               |         | -      | Assistence            |
| Cores para os dados das ordenadas (Y)             |        | -                    |       |            |         |               |         | -      |                       |
|                                                   |        |                      |       |            |         |               |         |        |                       |
|                                                   |        |                      |       |            |         |               |         |        |                       |
|                                                   |        |                      |       |            |         |               |         |        |                       |
|                                                   |        |                      |       |            |         |               |         | ~      |                       |
|                                                   |        | <                    |       |            |         |               | >       |        |                       |
|                                                   |        |                      |       | × ■        |         |               |         |        | Marcada               |
|                                                   |        |                      |       |            |         |               |         |        |                       |

Para além da visualização de análises em gráfico é também possível uma visualização em Tag Cloud. Este tipo de visualização resulta na composição de palavras, em que as palavras com letra maior são as que possuem mais ocorrências.

|                                                  |                       | Análises do      | o utilizad          | lor            |          |             |                   |     |   |
|--------------------------------------------------|-----------------------|------------------|---------------------|----------------|----------|-------------|-------------------|-----|---|
| - 🗈 🗈 🗙                                          | 👕 🎟 💑 😂 🖌             | s 🖻 🔁 🖳          | 🕑 📢                 |                |          |             |                   |     |   |
| u <mark>lo da Análise</mark><br>rtigos com stock |                       | Grupo            |                     |                |          | 🗸 🔍 Inativa |                   |     | - |
| ados Principais                                  | Outra Informação      | Aviso automático | Gráfico             | Ecrã           | Snapshot | Tag Cloud   | Opções deste Ecrã | ~   |   |
| ] E <u>x</u> iste um Tag (                       | Cloud associado para  | esta análise     |                     |                |          |             | S Imprimir        |     |   |
| Configurações (                                  | de campos             |                  |                     |                |          |             | 😼 Executar        |     |   |
| Campo para s                                     | servir de Tag         |                  |                     |                |          |             | 실 Imprimir com Va | rs. |   |
| E Design                                         | nação                 |                  |                     |                |          |             | 🚰 Etiquetas       |     |   |
| Campo para v                                     | alor associado às pal | avras            |                     |                |          |             | Simp. Resultados  |     |   |
| Stock_                                           | total_atual           |                  |                     |                |          |             | Assistente        |     |   |
| Configurações                                    | para apresentação     |                  |                     |                |          |             |                   |     |   |
| Utiliza esc                                      | ala de cinzentos para | apresentação Ti  | po de <u>v</u> isua | alização       | inicial  |             |                   |     |   |
|                                                  |                       | Т                | ag Cloud            |                | 1        |             |                   |     |   |
| Tr Lorem                                         | Ipsum                 | N                | úmero máx           | imo de<br>20 🗄 | palavras |             |                   |     |   |
|                                                  |                       |                  |                     |                |          |             |                   |     |   |
|                                                  |                       |                  |                     |                |          |             | Marcada           |     |   |
|                                                  |                       |                  |                     |                |          |             | - Marcaua         |     |   |

Assim se existir um Tag Cloud definida para a análise, ao executar a análise a aplicação procede à contagem da ocorrência e apresenta a informação organizada em formato Tag Cloud. Depois de apresentada a Tag Cloud o utilizador poderá ainda efetuar clique sobre uma das palavras e efetuar a filtragem. Esta funcionalidade só está disponível com PHC On ativo e com a última versão (11) do Internet Explorer.

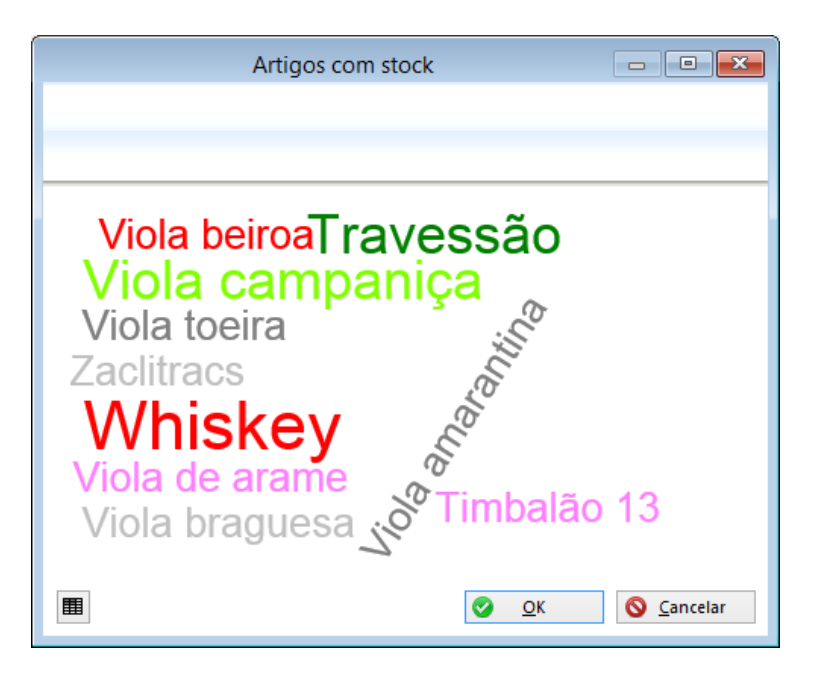

As análises avançadas podem ficar relacionadas com ecrãs, pelo que ao fazer-se esta associação as análises ficarão disponíveis através de um botão existente no ecrã, com o qual foi efetuada a ligação. Ao clicar neste botão serão apresentadas todas as análises associadas ao ecrã respetivo. Depois de se associar uma Análise Avançada do Utilizador a um determinado ecrã, esta análise será visualizada através do ecrã ao qual que se encontra associada, deixando de aparecer em Análises Avançadas do Utilizador, no Menu Análises.

Estas análises podem ainda ter associadas a si um Snapshot, como um resumo da própria análise.

| Image: Second state of the second state of the second s |                                                                                                    | Análises o                                   | do utilizador                                                                                                    | - • •                 |
|----------------------------------------------------------------------------------------------------|----------------------------------------------------------------------------------------------------|----------------------------------------------|----------------------------------------------------------------------------------------------------|-----------------------|
| Titulo da Análise       Grupo         Artigos com stock       Stocks       Inativa         Dados Principais       Outra Informação       Aviso automático       Gráfico       Ecrã       Snapshot       Tag Cloud       Opções deste Ecrã       Imprimir         Imprimir       Imprimir       Imprecental       Imprimir       Imprecental                                                                                                    | a- 🗈 🗈 🗙 🗊 🎟 💑 🖬                                                                                    | V 🖪 🖸 🕻                                      | 9 🙂 💫                                                                                                    |                       |
| Dados Principais       Outra Informação       Aviso automático       Gráfico       Ecrã       Snapshot       Tag Cloud       Opções deste Ecrã       Imprimir         Imprimir       Imprimir       Grupo       Imprimir       Imprimir       Imprimar       Imprimir       I                                                                                                    | Titulo da Análise<br>Artigos com stock                                                              | Grupo                                        | V 🔍 🗆 Inativ                                                                                                    | a                     |
| ✓ Esta análise tem um Snapshot         Título         Stock         Expressão         Tipo de valor de retorno         © Um valor         Uma grelha         Nome do cursor         Decimais         Onde aparece esta opção         Ordem de visualização dentro do grupo         ✓ Navegador         Painel Central         Painel de Ecrã                                                                                                    | Dados Principais Outra Informação                                                                   | Aviso automático                             | Gráfico Ecrã Snapshot Tag Cloud                                                                                                    | Opções deste Ecrã 🗸 🗸 |
| Titulo       Grupo         Stock       Image: Stock         Expressão       Tipo de valor de retorno         Image: Image: Im                                                                                                    | Esta análise tem um Snapshot                                                                        |                                              |                                                                                                    | S Imprimir            |
| Stock       Image: Stock       Tipo de valor de retorno         Expressão       Tipo de valor de retorno         Image: Image: Ima                                                                                | Titulo                                                                                              | Grup                                         | 0                                                                                                    | 😼 Executar            |
| Expressão       Tipo de valor de retorno         Image: Image:                                    | Stock                                                                                               |                                              | ٩                                                                                                    | 🍓 Imprimir com Vars.  |
|                                                                                                    | Expressão<br>De<br>Onde aparece esta opção Orden<br>V Navegador<br>Painel Central<br>Painel de Ecrã | cimais 0<br>n de visualização d<br>Navegador | Tipo de valor de retorno<br>Um valor<br>Uma grelha<br>Nome do cursor<br>Calcula uma linha com os totais no fim.<br>lentro do grupo<br>0<br>Intervalo de tempo após o<br>qual o Snapshot fica<br>marcado para recalcular<br>0<br>0<br>0<br>0<br>0<br>0<br>0<br>0<br>0<br>0 | Etiquetas             |

Assim, por exemplo, no Navegador, aparece uma página que disponibiliza os snapshots das análises avançadas de utilizador que assim estejam configuradas, com a possibilidade de ver a análise completa.

O utilizador pode utilizar imagens já incluídas na aplicação, pode construir a análise e incluir em HTML e TAGIMG.

# Workflow\_Operacional

Só disponível quando estejam autorizados os módulos PHC CS Gestão desktop, PHC CS POS desktop ou PHC CS CRM desktop.

A partir do menu "Supervisor", apenas quando o parâmetro está ativo, os utilizadores que tenham acesso de Supervisão à tabela de Workflow Operacional (WK), têm disponíveis a opção "Workflow Operacional".

| 🗋 🗅 🗙 📑 🎟 🛔                                                                                                    | 🖢 🚘 📕   I    | 🖻 🖸 🕑 🖳 🞯 🔤                   | 102     |                   |
|----------------------------------------------------------------------------------------------------|--------------|-------------------------------|---------|-------------------|
| escrição                                                                                                    |              |                               |         |                   |
| aturação                                                                                                    |              |                               | ٩       |                   |
| Dados Principais Utilizadore                                                                                                    | s            |                               |         | Opções deste Ecrã |
| Operação a configurar                                                                                                    | _            |                               | Inativo |                   |
| Lista de Documentos de Fatura                                                                                                    | ação para ec | rã de Documentos de Faturação | o (SET) |                   |
|                                                                                                    |              | •                             | •••     |                   |
|                                                                                                    |              |                               |         |                   |
|                                                                                                    |              |                               |         |                   |
|                                                                                                    |              |                               |         |                   |
|                                                                                                    |              |                               |         |                   |
|                                                                                                    |              |                               |         |                   |
|                                                                                                    |              |                               |         |                   |
|                                                                                                    |              |                               |         |                   |
| Documentos disponíveis                                                                                                    |              | Documentos seleccionás        | veis    |                   |
| Documentos disponíveis<br>Consulta de Mesa                                                                                                    | ^            | Documentos seleccionás        | veis    |                   |
| Documentos disponíveis<br>Consulta de Mesa<br>Fatura Ecovalor                                                                                                    | ^            | Documentos seleccionás        | veis    |                   |
| Documentos disponíveis<br>Consulta de Mesa<br>Fatura Ecovalor<br>Fatura Equipamento                                                                                                    | ^            | Documentos seleccionás        | veis    |                   |
| Documentos disponíveis<br>Consulta de Mesa<br>Fatura Ecovalor<br>Fatura Equipamento<br>Fatura Instalações                                                                                                    | ^            | Documentos seleccionáv        | veis    |                   |
| Documentos disponíveis<br>Consulta de Mesa<br>Fatura Ecovalor<br>Fatura Equipamento<br>Fatura Instalações<br>Fatura NS01                                                                                                    | ^            | Documentos seleccionán        | veis    |                   |
| Documentos disponíveis<br>Consulta de Mesa<br>Fatura Ecovalor<br>Fatura Equipamento<br>Fatura Instalações<br>Fatura MS01<br>Fatura MS02                                                                                                    | ^            | Documentos seleccionás        | veis    |                   |
| Documentos disponíveis<br>Consulta de Mesa<br>Fatura Ecovalor<br>Fatura Equipamento<br>Fatura Instalações<br>Fatura MS01<br>Fatura MS02<br>Fatura Manual                                                                                                    | ^            | Documentos seleccionás        | veis    |                   |
| Documentos disponíveis<br>Consulta de Mesa<br>Fatura Ecovalor<br>Fatura Equipamento<br>Fatura Instalações<br>Fatura MS01<br>Fatura MS02<br>Fatura Manual<br>Fatura Po Lichoa                                                                                           | ^            | Documentos seleccionán        | veis    |                   |
| Documentos disponíveis<br>Consulta de Mesa<br>Fatura Ecovalor<br>Fatura Equipamento<br>Fatura Instalações<br>Fatura MS01<br>Fatura MS02<br>Fatura Manual<br>Fatura Pos Lisboa<br>Fatura Pos Lisboa                                                                     | ^            | Documentos seleccionás        | veis    |                   |
| Documentos disponíveis<br>Consulta de Mesa<br>Fatura Ecovalor<br>Fatura Equipamento<br>Fatura Instalações<br>Fatura MS01<br>Fatura MS02<br>Fatura Manual<br>Fatura Pos Lisboa<br>Fatura Pos Porto                                                                      | ^            | Documentos seleccionán        | veis    |                   |
| Documentos disponíveis<br>Consulta de Mesa<br>Fatura Ecovalor<br>Fatura Equipamento<br>Fatura Instalações<br>Fatura MS01<br>Fatura MS02<br>Fatura Manual<br>Fatura Pos Lisboa<br>Fatura Pos Lisboa<br>Fatura Pos Cot                                                   |              | Documentos seleccionás        | veis    |                   |
| Documentos disponíveis<br>Consulta de Mesa<br>Fatura Ecovalor<br>Fatura Equipamento<br>Fatura Instalações<br>Fatura MS01<br>Fatura MS02<br>Fatura Manual<br>Fatura Pos Lisboa<br>Fatura Pos Forto<br>Fatura Proforma<br>Fatura R&S01                                   | ^            | Documentos seleccionán        | veis    |                   |
| Documentos disponíveis<br>Consulta de Mesa<br>Fatura Ecovalor<br>Fatura Equipamento<br>Fatura Instalações<br>Fatura MS01<br>Fatura MS02<br>Fatura MS02<br>Fatura Pos Lisboa<br>Fatura Pos Porto<br>Fatura Pos Porto<br>Fatura Porforma<br>Fatura R&S01<br>Fatura R&S02 | <            | Documentos seleccionán        | veis    |                   |

A partir desta opção, é possível personalizar várias operações em diversas situações, relacionadas com listas de Dossiers Internos, Documentos de Faturação, Documentos de Compra e Seleção de Artigos e Serviços (STLOOK).

É possível configurar por utilizador, por perfil de acesso ou por acesso específico, quais os documentos disponibilizados na lista, quais as colunas disponibilizadas nas grelhas e ainda, que documentos e respetivas linhas podem ser disponibilizados nessas grelhas, através da definição de filtros de cabeçalhos e linhas.

Na grelha das linhas dos Documentos de Faturação, Dossier Internos e Documentos de Compra, é possível fixar colunas através do botão direito do rato sobre o cabeçalho da coluna até onde se quer fixar. Nessa altura surge um menu através do qual o utilizador pode escolher "Fixar até esta coluna" ou, caso já existam colunas fixas, pode "Libertar as colunas fixas" - esta opção é particularmente importante, uma vez que, após fixar colunas, deixa de ser possível alterar as suas posições. Assim, caso se pretenda mover colunas, terá primeiro de as libertar.

A aplicação guarda o número de colunas fixas por utilizador e tipo de documento.

O Navegador tem como objetivo principal, facilitar ao utilizador a navegação no software PHC. Para esse efeito, o Navegador é composto por diversas páginas, sendo que na gama Advanced, para além das páginas Navegador, Menu, Mensagens e Agenda, existem ainda as dos Snapshots e Opções.

# **Snapshots**

Nesta página, como já foi referido anteriormente, aparecem os snapshots das análises avançadas de utilizador que assim estejam configuradas. É possível ver a análise completa.

| - | Artigos com stock   |                     |        |
|---|---------------------|---------------------|--------|
|   |                     |                     | _      |
|   | Viola campaniça     | 23                  | 3      |
|   | Viola braguesa      |                     |        |
|   | Viola amarantina    | 2                   | 2      |
|   | Viola beiroa        | (                   | 5      |
|   | Cavaquinho          | 4                   | 1      |
|   | Rabeca chuleira     | 2                   | 2      |
|   | Guitarra portuguesa | 16                  | 5      |
|   | Gaita de foles      | 2                   | 2 🗸    |
| Ļ | 2                   | <u>O</u> K <u>S</u> | ncelar |

www.phc.pt

#### <u>Opções</u>

Esta página só se encontra disponível se existir alguma Opção para o Navegador configurada (no módulo PHC CS Supervisor desktop / Framework PHC) que esteja ativa.

|                                      | Opções de Navegação             | )                  |           |                       |
|--------------------------------------|---------------------------------|--------------------|-----------|-----------------------|
| ् - 🗋 🖿 🗙 🗊 🖼 💑 🕫                    | 🖻 🗛 🗣 🖳 🖓                       |                    |           |                       |
| Nome Procura na Framework            |                                 | Nº Interno         | 1         |                       |
| Dados Principais Reação Expressão    | Acessos XBase do Texto          | Procura            |           | Opções deste Ecrã 🗸 🗸 |
| <u>G</u> rupo 📗 Procuras             |                                 | 9                  | 🗌 Inativo | S Imprimir            |
| Tipo de Texto da opção               |                                 |                    |           |                       |
| O Texto da opção é igual ao conteúd  | o do campo Nome                 |                    |           |                       |
| O Texto da opção é o resultado de un | na expressão XBase              |                    |           |                       |
|                                      |                                 |                    |           |                       |
|                                      |                                 |                    |           |                       |
|                                      |                                 |                    |           |                       |
|                                      |                                 |                    |           |                       |
| ToolTip                              |                                 |                    |           |                       |
| Onde aparece esta opção:             | Ordem de visualização           | dentro do grupo:   |           |                       |
| ✓ Navegador                          | Navegador 0                     | •                  |           |                       |
| ✓ Painel Central                     | Painel Central 1                | •                  |           |                       |
| 🗌 Painel de Ecrã                     |                                 |                    |           |                       |
|                                      |                                 |                    |           |                       |
|                                      |                                 |                    |           |                       |
|                                      |                                 |                    |           |                       |
| Intervalo de temp                    | o após o qual a Opção fica marc | ada para recalcula | ar 0 🜩    | Marcada               |
|                                      |                                 |                    |           |                       |

Nesta página irão surgir os resultados dessas "Opções para o Navegador".

Estas opções podem revelar-se de diversas formas: podem determinar a abertura de um ecrã, executar uma expressão xBase e correr um programa externo.

Existe ainda a possibilidade de definir uma "Opção para o Navegador", que execute uma Análise Multidimensional, uma Análise Avançada de Utilizador, ou um Painel de Informação.

Nas Opções de Navegação, na página Reação existe uma opção que permite definir uma opção de navegação sem qualquer reação, ou seja, apenas aparece o seu valor no Navegador e/ou Painel Central, não ocorrendo qualquer reação se clicar na opção. Esta opção intitula-se "Sem reação".

Na página "Reação" existe uma opção chamada "Executa uma procura". Esta opção permite disponibilizar no painel central, no navegador ou no painel de ecrã um objeto que efetua uma procura a uma ou várias tabelas da aplicação por um valor especificado pelo utilizador.

| Opções de Navegação                                                                                      | - • •               |  |
|----------------------------------------------------------------------------------------------------|---------------------|--|
| l • 🗈 🗈 🗙 🗊 🖼 💑 🚧 🖾 🚱 🖸 😉 🖳 🚳                                                                            |                     |  |
| Nome Procura na Framework 🔍 Nº Interno 1                                                                 | ]                   |  |
| Qados Principais         Reação         Expressão         Acessos         XBase do Texto         Procura | Opções deste Ecrã 🗸 |  |
| 🔿 Sem Reação                                                                                             | Simprimir           |  |
| ⊖ Abre um ecrã                                                                                           |                     |  |
| ⊖ Corre um programa externo                                                                              |                     |  |
| ◯ Executa uma expressão Xbase                                                                            |                     |  |
| ◯ Outras opções                                                                                          |                     |  |
| Executa uma procura                                                                                      |                     |  |
| O valor da procura é do tipo Caracter 🗸 🗸                                                                |                     |  |
|                                                                                                    |                     |  |
|                                                                                                    |                     |  |
|                                                                                                    |                     |  |
|                                                                                                    |                     |  |
|                                                                                                    |                     |  |
|                                                                                                    |                     |  |
|                                                                                                    |                     |  |
|                                                                                                    |                     |  |
|                                                                                                    |                     |  |
|                                                                                                    | Marcada             |  |
|                                                                                                    |                     |  |

Pode também assumir valores do tipo Busca Instantânea, a pesquisa depois de realizada é apresentada pela busca instantânea.

# Menu de Opções diversas: Objeto deste ecrã

No menu de opções dos ecrãs existe uma opção chamada "Objetos deste ecrã", ao escolher esta opção o utilizador (se for administrador de sistema) tem acesso a uma lista com todos os objetos que o ecrã contém e com a informação do tipo de objeto de que se trata. Se fizer duplo-clique num determinado objeto visualiza as propriedades do mesmo.

|                       | Software PHC    |                    |        | 23 |   |
|-----------------------|-----------------|--------------------|--------|----|---|
| ados internos do ecrá | i selecionado   |                    |        |    |   |
| lome Interno do Ecrã  | SCL             |                    |        |    | 1 |
| Filtro de Dados       |                 |                    |        |    |   |
| Objectos              | Tipo de Objeto  | Controlo de Origem | ~      |    |   |
| Painelfundo           | Pageframe       |                    | _      |    |   |
| Painelfundo.Page1     | Page            |                    |        |    |   |
| Painelopcoes          | Combobox        |                    |        |    |   |
| mgcanto1              | Image           |                    |        |    |   |
| Sombra                | Image           |                    |        |    |   |
| sombra                | Image           |                    |        |    |   |
| Pncont                | Textbox         | Cl.pncont          |        |    |   |
| Nossolabel8           | Label           |                    |        |    |   |
| Bparaform21           | Commandbutton   |                    |        |    |   |
| Gravar                | Container       |                    |        |    |   |
| Gravar.Nossobutton1   | Commandbutton   |                    |        |    |   |
| Gravar.Nossoimage1    | Image           |                    |        |    |   |
| Cancelar              | Container       |                    |        |    |   |
| Cancelar.Nossobutton  | 1 Commandbutton |                    | $\sim$ |    |   |
| <                     |                 | :                  | >      | 19 |   |

Existem ainda opções de menu em todos os ecrãs que se encontram ligadas ao Navegador, mais propriamente às opções para o navegador.

A opção "Colocar a criação de um novo registo neste ecrã nas Opções do Navegador" permite a introdução rápida de uma Opção para o Navegador, que ao ser executada (na página "Opções", do Navegador) irá abrir o ecrã em modo de introdução.

Ao utilizar esta opção, será aberto o ecrã "Dados da nova opção para o navegador", onde se definem os utilizadores e outros aspetos importantes da Opção a ser criada.

A opção "Colocar a chamada a este registo nas Opções do Navegador" permite a introdução rápida de uma Opção para o Navegador que, ao ser executada, irá abrir o ecrã em modo de consulta, posicionando no registo de ecrã, para o qual se criou a "Opção para o Navegador".

| Dados da nova opção para o navegador/painel central  Escolha o grupo onde deseja colocar a nova opção Acesso Procuras Acesso privado para um utilizador Acesso privado para um utilizador Acesso privado re Sistema Nome Clientes |  |
|----------------------------------------------------------------------------------------------------|--|
| Escolha o grupo onde deseja colocar a nova opção Acesso Procuras Acesso privado para um utilizador Acesso privado para um utilizador Acesso privado para um utilizador Nome Clientes                                              |  |
| Escolha o grupo onde deseja colocar a nova opção Acesso Procuras Acesso privado para um utilizador Acesso privado re Sistema Nome Clientes                                                                                        |  |
| Procuras Acesso privado para um utilizador I Administrador de Sistema Nome Clientes                                                                                                    |  |
| 1     Administrador de Sistema       Nome     Clientes                                                                                                    |  |
| Nome Clientes                                                                                                    |  |
| Nome Clientes                                                                                                    |  |
| ToolTin Clienter                                                                                                    |  |
| Onde aparece Ordem de visualização dentro do grupo                                                                                                    |  |
| Navegador     0                                                                                                    |  |
| → Painel Central 0 ≑                                                                                                    |  |
|                                                                                                    |  |

# Ecrãs Personalizados: Objeto botão

|        | Tipos de Botões                       |
|--------|---------------------------------------|
|        |                                       |
| Escolh | na o tipo de objeto desejado          |
|        | ● Botão                               |
| ٩      | ◯ Botão de procura                    |
| Ð      | O Botão de eMail                      |
| 0      | ⊖ Botão de WWW                        |
| 5      | ⊖ Botão de impressão de grelha        |
| 1      | ○ Botão de exportação de grelha       |
| 3      | ○ Botão de impressão de campos memos  |
|        | ○ Botão de adicionar registo a grelha |
| ×      | 🔿 Botão de apagar registo de grelha   |
|        | ⊖ Botão de SMS                        |
|        | Solution Cancelar                     |

Nos ecrãs personalizados o objeto "Botão" possui, nesta gama, duas propriedades que permitem que o botão chame, num contexto analítico, outros dados existentes na aplicação. Assim, a propriedade "Análise do Utilizador" permite que, com um clique no botão seja chamada uma análise avançada. A propriedade "Painéis de Informação" permite chamar um painel de informação.

Nas personalizações de ecrã, na propriedade "Acesso" dos objetos existe uma opção no acesso de introduzir e uma opção no acesso de alterar.

Assim é possível dizer que o utilizador "Não tem acesso de Introduzir/Alterar" determinado objeto. Estas opções permitem dizer que o objeto fica automaticamente ativo ou inativo na introdução ou na alteração, sem ser necessário estar a definir um tipo de acesso específico para o objeto, por exemplo, ter que definir que o objeto só tem acesso para o utilizador X ou acesso X à tabela Y.

É bastante útil, por exemplo, em situações em que existe um campo num ecrã que representa o número único de identificação do registo e só se pretende que o utilizador defina esse valor na introdução e que depois o campo fique inativo para que não se possa alterar o valor que foi gravado na altura em que se gravou o registo pela primeira vez.

#### Instalação de Novos Executáveis

Quando se efetua a instalação e manutenção para uma determinada tabela ou se entra num ecrã, e o software deteta a existência de campos a adicionar à tabela, são executadas algumas rotinas internas de verificação. Estas rotinas permitem distinguir se é necessário ou não proceder à atualização dos dados da tabela.

Quando é necessário atualizar os dados atuais da tabela, a aplicação efetua uma cópia de segurança (BackUp) da mesma com a informação dos dados, antes que possam ser atualizados nesta operação automática.

Na gama Advanced os backups são efetuados para a própria base de dados no SQL.

#### Instruções Internas

Esta opção permite criar instruções internas escritas pelo utilizador para cada ecrã principal.

Por exemplo, pode ser criado um conjunto de regras/instruções internas próprias de uma empresa de modo a que o utilizador seja alertado/avisado dessas regras quando efetua determinada ação num determinado ecrã do software. Na gama Advanced é possível definir uma "Condição" que permite definir uma expressão em xBase de modo a ser testada quando a instrução interna está prestes a ser mostrada ao utilizador. Assim pode existir um maior controlo sobre o aparecimento de determinada instrução.

| Instruções Inte                                                                                                    | ernas       |           |                       |
|----------------------------------------------------------------------------------------------------|-------------|-----------|-----------------------|
| Q • 🗈 🗈 🗙 🗊 🎟 🎝 🚔 🖋 👩 🔕                                                                                                    |             |           |                       |
| Nome Códigos de Tesouraria                                                                                                    | Nº Interno  | 1         |                       |
| Dados Principais Texto Condição                                                                                                    |             |           | Opções deste Ecrã 🗸 🗸 |
| Ecrã Grupo                                                                                                    | ٩           | 🗌 Inativo | s Imprimir            |
| ✓ Aparece automaticamente ao :         □ Introduzir         □ Alterar         □ Apagar         ✓ Ativar ( Apenas a primeira vez )         Acesso | Observações | <b>^</b>  | Marcada               |

#### Painel Central do Software

Painel Central à semelhança do Navegador, permite visualizar SnapShots e/ou Opções de Navegação, dispostos em colunas no fundo do ecrã principal da aplicação, que não esteja ocupado pelo navegador. Existe mais uma categoria de parâmetros gerais com o título "Painel Central", onde podemos definir se esta funcionalidade vai ou não ser utilizada, através do parâmetro "Usa painel central". Caso se use, o número de colunas do Painel Central é definido no parâmetro "Número de colunas do painel central".

Os grupos a que pertencem cada SnapShot e cada Opção de Navegação fazem parte de uma tabela acessível através da opção do Supervisor - "Grupos de Opções de Navegação e Snapshots".

Este ecrã permite criar e definir os grupos que irão aparecer tanto no Navegador como no Painel Central e a sua ordem de visualização.

No ecrã de Opções de Navegação, na página "Dados Principais" existe o campo "Onde aparece esta Opção" que permite definir onde irá aparecer a Opção, se no navegador se no Painel

Central ou se em ambos. Existem também dois campos que permitem definir a ordem de visualização da opção dentro do grupo. Ainda neste ecrã, existe uma funcionalidade que permite que uma opção que tenha uma grelha passe a ter também um gráfico associado. Para isso existe mais uma página com o título "Gráfico" onde se pode definir o mesmo. (Apenas na gama Enterprise).

|                                                                                                    | Opções de Navegação                                                                    |                   |       | - • •                 |
|----------------------------------------------------------------------------------------------------|----------------------------------------------------------------------------------------|-------------------|-------|-----------------------|
| २ - 🗈 🗅 🗙 🗊 🖩 💑 ४                                                                                   | # 🖻 🖸 🖸 🖳 🖬 🔕                                                                          |                   |       |                       |
| Nome Faturação 2015                                                                                 | ٩                                                                                      | Nº Interno        | 4     |                       |
| Dados Principais Reação Express                                                                     | ăo <b>Acessos</b> XBase do Texto Pre                                                   | ocura             |       | Opções deste Ecrã 🗸 🗸 |
| <u>G</u> rupo 🏢 Faturação                                                                           | []                                                                                     | s Ir              | ativo | S Imprimir            |
| Tipo de Texto da opção                                                                              |                                                                                        |                   |       |                       |
| O Texto da opção é igual ao conte                                                                   | údo do campo Nome                                                                      |                   |       |                       |
| 🔘 O Texto da opção é o resultado de                                                                 | uma expressão XBase                                                                    |                   |       |                       |
|                                                                                                    |                                                                                        |                   |       |                       |
|                                                                                                    |                                                                                        |                   |       |                       |
|                                                                                                    |                                                                                        |                   |       |                       |
|                                                                                                    |                                                                                        |                   |       |                       |
| <u>T</u> oolTip Clientes                                                                            |                                                                                        |                   |       |                       |
|                                                                                                    |                                                                                        |                   |       |                       |
| Onde aparece esta opção:                                                                            | Ordem de visualização der                                                              | tro do grupo:     |       |                       |
| Onde aparece esta opção:<br>✔ Navegador                                                             | Ordem de visualização der<br>Navegador 0 ᆍ                                             | tro do grupo:     |       |                       |
| Onde aparece esta opção:<br>✓ Navegador<br>✓ Painel Central                                         | Ordem de visualização der<br>Navegador 0 😴<br>Painel Central 2 🜩                       | tro do grupo:     |       |                       |
| Onde aparece esta opção:<br>✓ Navegador<br>✓ Painel Central<br>☐ Painel de Ecrã                     | Ordem de visualização der<br>Navegador 0 🗭<br>Painel Central 2 🖨                       | itro do grupo:    |       |                       |
| Onde aparece esta opção:<br>✔ Navegador<br>✔ Painel Central<br>─ Painel de Ecrã                     | Ordem de visualização der<br>Navegador 0 💭<br>Painel Central 2 💭                       | itro do grupo:    |       |                       |
| Onde aparece esta opção:<br>✓ Navegador<br>✓ Painel Central<br>☐ Painel de Ecrã                     | Ordem de visualização der<br>Navegador 0 🗭<br>Painel Central 2 🜩                       | ttro do grupo:    |       |                       |
| Onde aparece esta opção:<br>✓ Navegador<br>✓ Painel Central<br>☐ Painel de Ecrã                     | Ordem de visualização der<br>Navegador 0 🜩<br>Painel Central 2 🜩                       | itro do grupo:    |       |                       |
| Onde aparece esta opção:<br>✓ Navegador<br>✓ Painel Central<br>☐ Painel de Ecrã                     | Ordem de visualização der<br>Navegador 0 🜩<br>Painel Central 2 🖨                       | itro do grupo:    |       |                       |
| Onde aparece esta opção:<br>✓ Navegador<br>✓ Painel Central<br>☐ Painel de Ecrã<br>Intervalo de ter | Ordem de visualização der<br>Navegador 0 -<br>Painel Central 2 -<br>Painel Central 2 - | a para recalcular | 0     | Marcada               |

No ecrã de Análises Avançadas do Utilizador, na página "Snapshots" também se pode definir onde irá aparecer o Snapshot e qual a sua ordem de visualização dentro do grupo respetivo.

O Painel Central irá aparecer se o parâmetro "Usa painel central" estiver ativo e o número de colunas especificado no parâmetro for maior que zero. Deve existir pelo menos um snapshot ou uma opção de navegação configurada para aparecer no Painel Central, cujo grupo tenha definido um número de coluna válida para o painel central. As colunas do painel central são redimensionáveis.

Nos módulos PHC CS POS Front desktop e PHC CS InterOp desktop não existe Painel Central.

Nas opções de menu, disponíveis para todos os ecrãs, existem as seguintes opções:

- "Colocar a criação de um novo registo neste ecrã no Painel Central";
- "Retirar a criação de um novo registo neste ecrã do Painel Central";
- "Colocar a chamada a este registo no Painel Central";

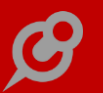

• "Retirar a chamada deste registo do Painel Central".

Estas opções apenas estão disponíveis quando o parâmetro "Usa Painel Central" se encontra ativo.

No ecrã "Dados da nova opção para o navegador/painel central" para além de ser possível selecionar a ordem de visualização da opção dentro do grupo escolhido, o utilizador pode criar um grupo novo. Para tal, o ecrã de "Grupos de Opções de Navegação e Snapshots" abre automaticamente permitindo, entre outras funcionalidades, relacionar o grupo a uma coluna do painel central.

#### Importação de câmbios via ODBC

Possibilidade de importar a tabela de câmbios a partir de ODBC, ou seja, importar valores da tabela de taxas de conversão para o Euro (CB) a partir por exemplo de um ficheiro Excel, via ODBC.

#### **Procedimentos internos**

Existe um ecrã para registo de Procedimentos Internos. Este ecrã é o local onde uma empresa deve colocar os seus procedimentos internos devidamente explicados. Existem 2 ecrãs para esta funcionalidade:

• O ecrã de Manutenção de Procedimentos Internos (Procedimentos Internos) que será utilizado para criar os devidos procedimentos.

| Procedimentos Internos                                                                             |                       |
|----------------------------------------------------------------------------------------------------|-----------------------|
| Q 🗋 🐚 🗙 🗊 🖼 💑 💅 🖾 🐼 🐼 🛂 🕑 🔤 🔕                                                                      |                       |
| Grupo Pessoal Sub-Grupo Férias V<br>Resumo Marcações de férias Última alteração 04.09.2015 Inativo |                       |
| Dados Principais                                                                                   | Opções deste Ecrã 🗸 🤟 |
| Descrição                                                                                          | · Imprimir            |
| As férias devem ser marcadas até dia 15 de março de cada ano.                                      |                       |
| Os períodos de férias devem ocorrer entre março e outubro inclusivé.                               |                       |
| Se possuir um período de 3 semanas, este deve ocorrer no mês de agosto.                            |                       |
|                                                                                                    |                       |
|                                                                                                    |                       |
| Acesso                                                                                             |                       |
|                                                                                                    | Marcada               |

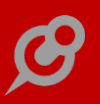

• O ecrã de Monitor de Procedimentos Internos (Monitor de Procedimentos Internos) que será utilizado como monitor de busca de informação.

| Procedimentos Internos (1)<br>→ Pessoal<br>→ Férias<br>→ ∭ Marcações de férias | Frase       Desde sempre         Dados         Descrição         As férias devem ser marcadas até dia 15 de março de cada ano.         Os períodos de férias devem ocorrer entre março e outubro inclusivé.         Se possuir um período de 3 semanas, este deve ocorrer no mês de agosto. |
|--------------------------------------------------------------------------------|----------------------------------------------------------------------------------------------------|

Forma de aceder aos Ecrãs:

O ecrã de Manutenção de Procedimentos Internos (Procedimentos Internos) está disponível a partir do Menu de Tabelas, através do nome Procedimentos Internos, para todo e qualquer utilizador que tenha acesso á respetiva tabela.

O ecrã de Monitor de Procedimentos Internos (Monitor de Procedimentos Internos) está disponível a partir do Menu Análises. Deverá ter acesso de consulta ao respetivo monitor.

#### Alterações de Seguida em Excel

No ecrã de alteração de registos de seguida quando a opção selecionada é "Alteração um a um", existem 2 botões: um para importar e outro para exportar.

Estes botões permitem exportar para Excel os campos selecionados para efetuar as alterações pretendidas e depois importar novamente para o software essas alterações.

O botão de exportar abre o Excel e exporta as linhas da tabela e o stamp do registo. No fim surge uma mensagem ao utilizador a informar que pode efetuar as alterações, gravar o ficheiro do Excel, sair do Excel e a seguir pressionar o botão de importar do "Excel".

O botão de importar abre o ficheiro gravado na exportação, importa para a tabela os registos e avisa o utilizador que para as alterações serem gravadas tem de pressionar o botão de "gravar as alterações". Na importação é validado se o ficheiro existe e se tem a mesma estrutura da tabela para onde vai ser importado, porque depois da exportação o utilizador pode cancelar e refazer as seleções, nestes casos o ficheiro não é importado.

No final o ficheiro é apagado do disco.

#### Notificações

Nas Opções Diversas de cada ecrã existem as seguintes opções: "Notificações para este registo" e "Notificações de registos". Estas opções ficam disponíveis quando o parâmetro "Utiliza notificações" está ativo. A primeira permite definir (subscrever/des-subscrever) notificações para um determinado registo e a segunda para todos os registos duma tabela. Para estas opções existe um acesso específico em cada tabela com a descrição "Subscrições de Notificações".

|             | So            | ftware PHC        |                       |  |
|-------------|---------------|-------------------|-----------------------|--|
| Dossiers In | ternos        |                   |                       |  |
|             |               |                   |                       |  |
|             | Escolha o que | e pretende subscr | ever                  |  |
|             | Subscrever    | Notificação       | Descrição             |  |
|             | 🐋 🔽           | Alterar           | Corre ao alterar      |  |
|             | 🐋 🗖           | Apagar            | Corre ao apagar       |  |
|             |               |                   |                       |  |
|             |               |                   |                       |  |
|             |               |                   |                       |  |
|             |               |                   |                       |  |
|             |               |                   |                       |  |
|             |               |                   |                       |  |
|             | <             |                   | >                     |  |
| l           |               |                   |                       |  |
|             |               | - 🔁               | Subscrever Subscrever |  |
|             |               |                   |                       |  |

## Busca instantânea

Tabela que arquiva em formato HTML um conjunto de registos com determinados campos de determinada tabela, com um link direto para o respetivo registo, sobre o qual se poderão executar buscas instantâneas integrando os resultados com o software PHC.

|                  | -                           | labelas para busca |           |                                                                                                    |
|------------------|-----------------------------|--------------------|-----------|----------------------------------------------------------------------------------------------------|
| ् - 🗋 🖿 >        | < 📰 🎟 💑 😂 🜌 📃               | δ 🖸 🙂 🖳 🙋 🔤 🤅      | 2         |                                                                                                    |
| Tabela           | CL 🗸 Clientes               |                    |           |                                                                                                    |
| Descrição        | Meus Clientes               | ٩                  | 🗌 Inativa | a                                                                                                    |
| Dados Principai  | 5                           |                    |           | Opções deste Ecrã 🗸 🗸                                                                                                    |
| Definição de lis | tagem rápida para campos  🏢 | Meus Clientes      | ٩         | station in the second second s |
|                  | Filtro 💎                    | Todos os clientes  |           | 📵 Lançar em dados                                                                                                    |
|                  | Campo para resumo           | cl.nome            |           | 🖪 Ver um registo                                                                                                    |
|                  | Campo para data             | USRDATA            |           | 🔀 Dados lançados                                                                                                    |
|                  | Campo para excerto          | substring(cl.obs   |           | 🗙 Apagar dados                                                                                                    |
|                  | Chave                       | Interno            |           | 📑 Atualizar todos                                                                                                    |
|                  | Tipo                        | Meus Clientes      |           |                                                                                                    |
|                  | Código para produzir HTML   |                    | ^         |                                                                                                    |
|                  |                             |                    |           |                                                                                                    |
|                  |                             |                    |           |                                                                                                    |
| ✓ actualiza aut  | tomaticamente.              | Nº I               | nterno 1  | Marcada                                                                                                    |

Com esta funcionalidade pode criar uma base de dados em formato HTML dos dados que podem ser procurados pelos utilizadores. Arquivar estes dados numa tabela e permitir aos utilizadores realizar buscas com um motor de busca PHC para que de uma forma extremamente rápida encontrem a informação que procura.

Em termos de segurança de acesso a dados, essa segurança deve ser tida em conta, a informação que está nos ficheiros, a qual é configurada pelo utilizador, deve ser uma informação resumida, para que caso necessite de obter o resto da informação tenha que aceder ao software, onde já existirá um controlo mais apertado de acesso a informação. Por outro lado deve ser controlado que utilizadores podem aceder a este motor de busca.

Para configurar este sistema deve, antes de tudo, definir quais os registos e qual a informação de cada um. De seguida deve configurar um alerta de servidor para atualizar essa informação com a regularidade que pretender (se possuir a gama Enterprise) ou correr a rotina de atualização de dados regularmente (se possuir a gama Advanced).

Para disponibilizar esta funcionalidade no software PHC deve ativar o parâmetro chamado "Usa busca instantânea".

Com este parâmetro ativo, aparece no menu da Framework PHC as tabelas de configuração e dados para a busca, no menu de análises a opção busca instantânea e na barra de ferramentas geral uma opção para aceder à busca instantânea.

| Dados Principai                                                                                                    | ;                                                       |        |                                          |                   |       |         |    | Opg | ções deste Eo | trã |
|----------------------------------------------------------------------------------------------------|---------------------------------------------------------|--------|------------------------------------------|-------------------|-------|---------|----|-----|---------------|-----|
| Resumo Consu                                                                                                    | midor final                                             |        |                                          | D                 | ata 2 | 3.01.20 | 14 |     | Imprimir      |     |
| Tipo                                                                                                    | Chave                                                   | Tabela | Nom                                      | ne da tabela      |       |         |    |     |               |     |
| Meus Clientes                                                                                                    | Interno                                                 | CL     | Clie                                     | entes             |       |         |    |     |               |     |
|                                                                                                    |                                                         |        |                                          |                   |       |         |    |     |               |     |
| Texto<br>B I <u>U</u><br>Clientes                                                                                                    |                                                         |        | ŧ 8 [                                    | 7                 |       |         | ~  |     |               |     |
| Texto<br>B Z U<br>Clientes<br>Nome do C                                                                                              | iente                                                   |        | 🐑 🖪 📔                                    | <b>7</b><br>final |       |         | ~  |     |               |     |
| Texto<br>B I U<br>Clientes<br>Nome do C<br>Número do                                                                                 | iiente<br>Cliente                                       |        | Consumidor<br>24                         | ?<br>final        |       |         | ~  |     |               |     |
| BZU<br>Clientes<br>Nome do C<br>Número do<br>Estabelecim                                                                             | liente<br>Cliente<br>ento                               |        | Consumidor<br>24                         | r final           |       |         | ~  |     |               |     |
| Texto<br>B Z U<br>Clientes<br>Nome do C<br>Número do<br>Estabelecim<br>Nome do V                                                     | liente<br>Cliente<br>ento<br>endedor                    |        | Consumidor<br>24                         | r final           |       |         | ~  |     |               |     |
| Texto<br>B Z U<br>Clientes<br>Nome do C<br>Número do<br>Estabelecim<br>Nome do V<br>N° Contribu                                      | liente<br>Cliente<br>ento<br>endedor<br>inte            |        | E 2 E                                    | r final           |       |         | ~  |     |               |     |
| Texto<br>B I U<br>Clientes<br>Nome do C<br>Número do<br>Estabelecim<br>Nome do V<br>N° Contribu<br>Abreviatura                       | liente<br>Cliente<br>ento<br>endedor<br>inte<br>do Nome |        | 24                                       | final             |       |         | ~  |     |               |     |
| Texto<br>B Z <u>U</u><br>Clientes<br>Nome do C<br>Número do<br>Estabelecim<br>Nome do V<br>N° Contribu<br>Abreviatura<br>Euro: Saldo | liente<br>Cliente<br>ento<br>endedor<br>inte<br>do Nome |        | E () () () () () () () () () () () () () | <b>7</b> final    |       |         | ~  |     |               |     |

Existe outro parâmetro que indica que registos estão disponíveis para a busca. Se estiver vazio todos serão tidos em conta. Se estiver preenchido, só os registos que possuem a mesma chave é que serão alvo da busca. Este parâmetro existe em virtude de poderem existir outros registos para busca via PHC CS Web que o utilizador pode pretender que não estejam disponíveis neste local.

#### Propriedade: Expressão xBase

Nas Personalizações de Ecrã e nos Painéis de Informação está presente a propriedade "Expressão XBase" nos objetos do tipo: Grelha, Campo em árvore, Gráfico, Indicador (Gauge, Meter e Digit), Botão de e-mail, Botão de URL da Internet, Campos de Ligação, Campos de Tabelas, Campos com Listas, Campos com Tabelas, Campos Memos, Campos Lógicos e Imagens. Esta propriedade está disponível na gama Advanced com PHC On ativo.

#### **Objeto: Campo em Árvore**

É possível criar personalizações de ecrãs e painéis de informação colocando o objeto chamado "Campo em Árvore". Este objeto permite visualizar a informação organizada como se se tratasse de ramos de uma árvore. Cada início de um ramo chama-se nó, e cada nó poderá ter diversos itens (linhas de informação) e/ou outros nós que passaram a ser subnós.

Pode fechar e abrir os nós que desejar para visualizar a informação organizada de diversas maneiras. Este objeto também permite ao efetuar duplo clique num nó ou item, navegar para um determinado ecrã do software que esteja relacionado com a informação do nó ou item respetivo.

Para construir este objeto existem duas principais propriedades: "Expressão TSQL" e "Expressão XBASE", esta última apenas disponível na gama Advanced com o PHC On ativo. Na propriedade "Expressão TSQL" pode escrever uma expressão em Tsql que irá retornar um cursor do servidor de dados e será com base na informação desse cursor (campos e registos) que se irá construir a lista de nós e itens do objeto.

Uma vez definida a expressão responsável pela criação do cursor com os dados para preencher o objeto, terá que definir como vai criar a estrutura dos nós e itens, ou seja, definir que campos do cursor irão ser usados para preencher cada um nos níveis respetivos. A propriedade a ser utilizada será: "Nós & Itens (Campos)".

Outra propriedade deste objeto é "Recalcula Valores", esta propriedade indica se para além da primeira vez em que o objeto é construído volta a recalcular o seu conteúdo, ou seja, se volta a reconstruir os seus nós e itens.

No ecrã de "Ligações entre IDUs" está disponível a coluna "Função em xbase a aplicar para imprimir" que permite ao utilizador imprimir um segundo IDU de acordo com o que está definido na expressão xbase, ou seja, apenas imprime o segundo IDU caso essa expressão retorne verdadeiro. Esta funcionalidade está disponível com PHC On ativo.

|        |       |                                 | Ligaç       | ões entre IDUs                       |       |            |              | 3 |
|--------|-------|---------------------------------|-------------|--------------------------------------|-------|------------|--------------|---|
| _      |       |                                 |             |                                      |       |            |              |   |
| Escoli | ha os | IDUs que deseja imprimir quando | imprim      | e o IDU: Guia de Remes               | sa II | com Lo     | gotipo       |   |
|        |       | Guia de Remessa com Logotipo    | Copias<br>1 | Imprime em :<br>Impressora do 1º IDU | ¥     | 0rdem<br>0 | select ft    | 1 |
|        |       | Guia de Remessa sem Logotipo    | 1           | Impressora do 1º IDU                 | ~     | 0          |              |   |
| _      | _     |                                 |             |                                      |       |            |              |   |
|        |       |                                 |             |                                      |       |            |              | ~ |
| ×      | <     |                                 |             |                                      |       |            | >            | _ |
|        |       |                                 |             |                                      |       |            | 📀 <u>о</u> к |   |
|        |       |                                 |             |                                      |       |            |              |   |
|        |       |                                 |             |                                      |       |            |              |   |

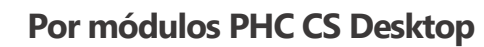

#### **Documentos desktop**

O módulo PHC CS Documentos desktop permite arquivar documentos em qualquer formato. Pode agregar de uma forma simples a qualquer registo de qualquer tabela o suporte documental do mesmo.

#### Usar o Dropbox para a Gestão de Anexos

Esta funcionalidade está disponível com PHC CS Documentos desktop e permite fazer o upload de ficheiros para a Cloud, mais concretamente para o repositório Dropbox.

| Qual o Anexo ?                                                                                                    | 23 |
|----------------------------------------------------------------------------------------------------|----|
|                                                                                                    |    |
| Defina o anexo e a forma de ligação ao mesmo :                                                                                                    |    |
| Escolha a origem do anexo                                                                                                    |    |
| Localizar um <u>F</u> icheiro         Scanner         Scanner                                                                                                    |    |
| Nome do anexo selecionado                                                                                                    |    |
| C:\users\mcalhias\desktop\r&d.jpg                                                                                                    | R. |
| Opções da gravação do anexo                                                                                                    |    |
| ◯ Gravar o ficheiro dentro da tabela                                                                                                    |    |
| <ul> <li>☐ Apagar o ficheiro na <u>o</u>rigem depois de ter sido gravado no destino</li> <li>✓ Enviar o ficheiro para o "Recycle <u>B</u>in"</li> <li>☐ Gravar o ficheiro compactado</li> </ul> |    |
| ○ Criar apenas uma Ligação na tabela para o ficheiro na origem                                                                                                    |    |
| OK Scancela                                                                                                    | r  |

Para este efeito, está disponível no ecrã de Seleção de Anexos a opção: "Gravar o ficheiro na Cloud (Dropbox)" que quando ativa permite gravar o anexo no Dropbox na pasta indicada no parâmetro do Documentos "Pasta para guardar os ficheiros no Dropbox, utilizada apenas nas integrações com o módulo Documentos". Caso o parâmetro não esteja preenchido, o anexo será colocado na raiz do Dropbox.

|                                                                                                    |                                                                 | _ |
|----------------------------------------------------------------------------------------------------|-----------------------------------------------------------------|---|
| Parâmetros do Software                                                                                                    |                                                                 |   |
| Parâmetros                                                                                                    |                                                                 |   |
| onfiguração pormenorizada de todo o sistema                                                                                                    |                                                                 |   |
| Parâmetros Gerais                                                                                                    |                                                                 |   |
| Procurar :                                                                                                    | ?                                                               |   |
| <ul> <li>Software PHC CS</li> <li>Configuração geral</li> <li>Dropbox: Autenticação para comunicação Dropbox</li> <li>Dropbox: Elimina ficheiros após importação, utilizado nas integrações</li> <li>Dropbox: Pasta para guardar os ficheiros no Dropbox, utilizado nas int</li> <li>Documentos</li> <li>Força a gravar os anexos na Dropbox</li> <li>Pasta para guardar os ficheiros no Dropbox, utilizada apenas nas integrações</li> </ul> | com POS<br>tegrações com POS<br>grações com o módulo Documentos |   |
| Valor da Variável escolhida Acessos                                                                                                    |                                                                 |   |
| Pasta de ficheiros                                                                                                    |                                                                 |   |
|                                                                                                    |                                                                 |   |

Além da colocação de ficheiros diretamente no Dropbox, o PHC CS Documentos desktop permite também a sua extração, alteração ou bloqueio com password. No entanto, o controlo de versões não pode ser realizado na opção de gravar na Cloud. A funcionalidade de upload e download entre a aplicação e o Dropbox está disponível para utilizadores com PHC On ativo.

# **BPM desktop**

O módulo PHC CS BPM desktop está dependente do módulo PHC CS Documentos desktop e permite as seguintes funcionalidades: Workflow, Monitor de Trabalho, Integração com o Outlook arranca workflow e feedback.

#### **Workflow**

O módulo PHC CS BPM desktop possui um sistema de workflow que permite que os processos que a organização possui sejam modelados, automatizados, geridos, monitorizados e otimizados. Torna a organização mais rápida e ágil a reagir.

O workflow permite à organização predefinir quais os processos internos que deseja ver automatizados, definir quem fará o quê e quando, e ajudar os colaboradores a executar de uma forma rápida e com acesso a toda a informação necessária as ações que lhes foram atribuídas.

É possível arrancar workflows a partir das aplicações do PHC CS Web.

|                  |           |            |             | Workflow   |        |            |        |              |                   | × |
|------------------|-----------|------------|-------------|------------|--------|------------|--------|--------------|-------------------|---|
| ् - 🗙 📑 🖩        | 1 🚘 🚮     | 🖪 🚹        | • • •       | 2          |        |            |        |              |                   |   |
| Nome do Tipo     | Despesas  | de Pessoal |             | ٩          | Grupo  | Pessoal    |        | ٩            | Opções deste Ecrã | ~ |
| Resumo           | Despesa d | de Pessoal |             | ۹          | Status |            |        | ۹            |                   |   |
| Página Principal | Ações     | Ligações   | Variáveis   | Comentário | 5      |            |        |              |                   | _ |
| Abertura         | 31.03.201 | 5 13:16    | Controlo de | Qua        |        |            | Versão | 49           | Simprimir         |   |
| ld.Interna       |           |            |             | 9          |        |            | n      | ão iniciado. | Consultar         |   |
| Departamento     |           |            |             | ۹          |        |            |        |              | 🛃 Histórico       |   |
| Data Fecho       | 01.01.190 | 0          |             |            |        | Nº Interno |        | 6            | 🚺 Marcada         |   |

#### Monitor de Trabalho

O monitor de trabalho é o local de trabalho central do utilizador. De modo a concentrar neste ecrã todas as necessidades de informação que um utilizador pode ter, pode adicionar por exemplo "Propostas em aberto", "Compras por aprovar", ou seja, informação pertinente para o dia-a-dia do utilizador.

Este monitor permite também efetuar a gestão do sistema de workflow.

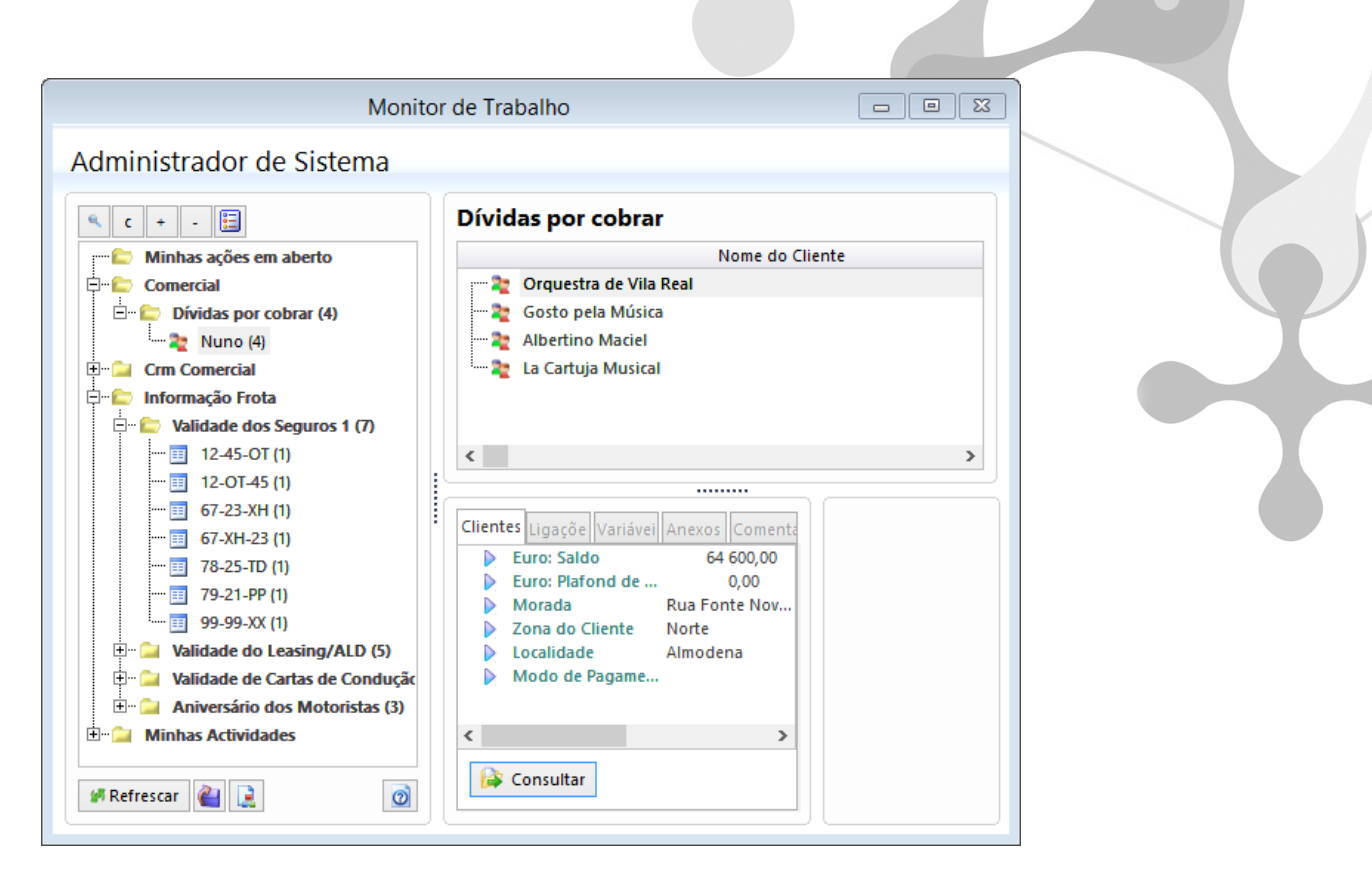

#### Integração com Outlook arranca Workflow

Com o módulo PHC CS Documentos desktop já existe a integração com o Outlook, mas existem diferenças quando estamos com o módulo PHC CS BPM desktop.

O botão Adicionar e-mail(s) abre um ecrã para adicionar os e-mails selecionados e que ainda não foram adicionados aos anexos do Documentos do sistema PHC, mas com o módulo PHC CS BPM desktop é ainda possível definir se o anexo/e-mail é privado e se deve ser adicionado a um workflow. No caso desta última prerrogativa se encontrar preenchida, pode então selecionar-se a que workflow vai pertencer o anexo.

O botão que se encontra à direita do registo abre um ecrã para escolher o registo de Workflow onde vai ligar.

Configurações a efetuar no software para ligar um e-mail a um Workflow:

Para um workflow poder ser utilizado no Outlook tem que estar configurado para isso, no ecrã de Tipos de Workflow, na página Documentos, através da opção "Está disponível no Microsoft Outlook". Os workflows que estão definidos para arrancar variáveis não têm esta funcionalidade.

Quando se adiciona um e-mail a um Workflow no PHC, na realidade a aplicação vai anexar não apenas um e-mail, mas sim dois. Vai anexar um primeiro, à tabela e respetivo registo selecionado no Outlook e outro à tabela de Workflows ligado ao Workflow pretendido. Desta

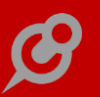

forma pode aceder ao anexo do e-mail através do Monitor de trabalho, quando o utilizador se encontrar posicionado no workflow respetivo.

#### **Feedback**

O módulo PHC CS BPM desktop possui um sistema de FeedBack, que consiste na possibilidade de definir regras para processamento de e-mails provenientes do MS Outlook.

Com esta funcionalidade passa a ser possível efetuar o processamento/respostas dos e-mails de uma forma automática e rápida.

Com o sistema de feedback é possível arrancar workflows, adicionar anexos a projetos de PHC CS Equipa desktop e emitir respostas automáticas com base em definição de regras.

|             | Regras para Tratamento de                                                                                                    | e Emails                                                                        | - • •               |
|-------------|----------------------------------------------------------------------------------------------------|---------------------------------------------------------------------------------|---------------------|
| Q • 🗈 🗈 :   | × 🗊 🎟 🎝 🚔 🕫 🗟 🗗 🕑 😏 🔕 👘                                                                                                    |                                                                                 |                     |
| Resumo Resu | umo do dia sem estado                                                                                                    | 🔍 🗌 inativa !                                                                   | Opções deste Ecrã 🔍 |
| Resposta    | <ul> <li>não há resposta</li> <li>resposta composta</li> </ul>                                                                                                    |                                                                                 |                     |
| Para        | Configuração de Email de Resposta<br>#de#                                                                                                    | ∧                                                                               |                     |
| C/C         |                                                                                                    | <ul> <li>Comprograma.</li> <li>Comprograma.</li> </ul>                          |                     |
| Assunto     | Envio do resumo do dia                                                                                                    | <ul> <li>v</li> <li>é um programa.</li> </ul>                                   |                     |
| Corpo       | Text to msel textmerge noshow<br>select 'Vendas do dia' as nome, isnull(sum(ft.etotal),0) as<br>total from ft (nolock) where ft.ndoc=1 and<br>convert(char(10),ft.fdata,104)=convert(char(10),getdate(),1<br>04) | <ul> <li>▼</li> <li>✓ o texto retorna HTML</li> <li>✓ é um programa.</li> </ul> |                     |
| Anexo       |                                                                                                    | o anexo é uma expressão.<br>V                                                   | 🔁 Marcada           |

#### Gestão desktop

#### Valorização em valor do stock

Na página "Configuração para Compras e Pagamentos" do ecrã de Códigos de Movimentos de Conta-corrente (menu Tabelas - Gestão) passa a poder configurar códigos de conta-corrente como "Lança como valor em stocks pela diferença para a entrada física, com o código". Não se consegue configurar simultaneamente um código com esta opção ativa e também com a opção "Lança como valor em stocks, com o código".

| Códigos de Movimentos de Conta Corrente                                                                                                    | - • •                 |
|----------------------------------------------------------------------------------------------------|-----------------------|
| a, • 🗈 🗈 🗙 📑 🖼 🛃 🔯 🕼 🙆 🕒 😉 🙆 🤪                                                                                                    |                       |
| Descrição do código Número Inativo ?                                                                                                    |                       |
| Config.Vendas Config.Compras e Pagamentos Contabilidade                                                                                                    | Opções deste Ecrã 🗸 🗸 |
| Classificação para movimentos de tesouraria de fornecedores                                                                                                    |                       |
| Definições para Documentos de Compra<br>✓ Documento com numeração sequencial<br>Não aparece como Doc. Compras                                                                     |                       |
| Regulariza a compra em c/c     Iança a compra em t/c     Iança a compra na contabilidade     Não aparece como Doc. Pagamentos     Iança a tecouraria                              |                       |
| Constantia di activitaria adiantamentos     Actualiza o câmbio ao alterar o documento     Documento para adicionar ao arquivo morto     Documento com artigos sujeitos a inversão |                       |
| □ não actualiza a segunda quantidade do Dossier de onde foi copiado<br>✓ Lança em stocks com o código »» V/Fatura ✓                                                               |                       |
| Lança como valor em stocks com o código >>>>>>>>>>>>>>>>>>>>>>>>>>>>>>>>>>>>                                                                                                    |                       |
| pela direrença para a entrada física, com o codigo »»»» Não permite agregar equipamentos     Cód.mov. c/c multi-pagamento     Abre o ecrã para preencher os n°s de série          |                       |
| Abre o ecră para eliminar os nºs de série Tipo para SAFT V                                                                                                    |                       |
| Utiliza Regime de IVA de Caixa                                                                                                    |                       |
| É um documento para excluir das análises de compras (Doc. extra-exploração)                                                                                                    |                       |
| Documento de XML (compras) Dossier interno a utilizar por<br>defeito nas opções de cópia                                                                                          |                       |
| Documento de XML (pagamentos)                                                                                                    | Marcada               |
|                                                                                                    |                       |

A aplicação passa a permitir configurar, por exemplo, Guias de Receção ou Guias de Remessa, ou poderá configurar Documentos de Compra para lançar em stock e permitir que a cópia desses documentos para um documento de compra já configurado com a opção indicada no parágrafo anterior.

Atenção: um código de conta-corrente nessas condições não deverá ser configurado para movimentar stock, pois pode resultar num eventual lançamento de valor em stock, pela diferença de preço relativamente ao valor que havia sido registado pelo movimento de stock associado à Guia de Receção ou Guia de Remessa. Na cópia de linhas de Dossiers Internos para Compras, para decidir se passa ou não a referência dos artigos para as linhas da compra, para além de verificar se o Dossier já movimentou stock, passa também a controlar se o documento de compra também vai movimentar stock. Nessa situação, independentemente do que o utilizador indicar na opção sobre a cópia "Não passa a referência dos artigos", nunca passa a referência, só se um dos dois documentos não movimenta stock é que é verificada essa opção. Anteriormente, bastava que o dossier já tivesse movimentado stock para nunca passar a referência dos artigos.

Nota: Na cópia de linhas de compra entre compras nunca é controlado se os documentos de origem e destino movimentam stock. Para decidir se passa ou não as referências, nessa situação, é apenas considerada a opção sobre a cópia "Não passa as referências dos artigos".

#### Documentos de Faturação com 2 clientes

É possível configurar um tipo de documento de faturação que permita ao utilizador efetuar o documento para um cliente e lançar os movimentos de conta-corrente, regularizações e integrações na contabilidade para um 2º cliente.

Para configurar este tipo de documento, basta efetuar os seguintes procedimentos:

No ecrã de "Configuração de Documentos de Faturação", na página Integração, ativar a opção "lança os movimentos no 2º Cliente";

Se o utilizador pretender não utilizar a designação "2º Cliente" basta preencher o campo "Nome do campo 2º Cliente" com a designação pretendida.

| Configuração de Documentos de Fa                                                                                                    | turação  |                   |
|----------------------------------------------------------------------------------------------------|----------|-------------------|
| Q • 🗈 🗅 🗙 🗊 🖼 🏞 🖉 🗔 🙆 🙂 💟 🧿 Q                                                                                                    |          |                   |
| Nome do Documento no Singular No plural                                                                                                    | Número   |                   |
| ratura e raturas                                                                                                    | ۹ ۹      |                   |
| Configurações                                                                                                    |          | Opções deste Ecra |
| Procurar :                                                                                                    |          | Simprimir 🕓       |
| 🗌 É documento Restauração ?                                                                                                    | + - 🖉    |                   |
| Descrição                                                                                                    | Valor    |                   |
| <ul> <li>Configuração</li> <li>Integração</li> <li>Integração</li> <li>2° Cliente: Lança os movimentos no 2° Cliente</li> <li>3 2° Cliente: Nome do campo 2° Cliente</li> <li>Validação</li> </ul> | Não<br>> |                   |
|                                                                                                    |          | Marcada           |

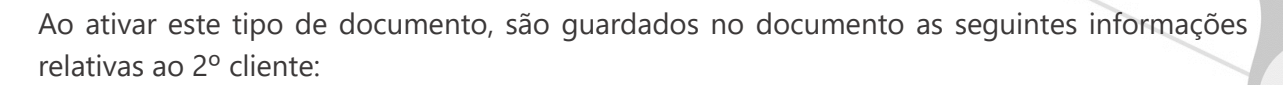

- Nome;
- Morada;
- Localidade;
- Código Postal;
- Número de Cliente;
- Estabelecimento;
- Número de Contribuinte;
- País.

#### Monitor de Promoções e Descontos

O Monitor de Promoções e Descontos concentra num só ecrã todas as promoções, descontos e tabelas de preços, quer atribuídas pela empresa a Clientes, quer atribuídas à empresa pelos seus Fornecedores. Através deste monitor é possível navegar e consultar um determinado registo, inserir novos registos, verificar promoções ativas, etc. Esta funcionalidade está disponível com PHC CS Gestão desktop e com o PHC On ativo.

| scolha o registo que prete                                                                                                    | nde observa | r        |                    |  |
|----------------------------------------------------------------------------------------------------|-------------|----------|--------------------|--|
| Procurar:<br>Para Vendas (Clientes)<br>Por quantidade<br>Por tipo de artigo e tipo de<br>Por valor<br>Tabelas de preços<br>Tabela de preços<br>Para Compras (Fornecedores) | + _ 🗐       |          |                    |  |
|                                                                                                    |             | <b>S</b> | <u>C</u> riar      |  |
|                                                                                                    | ^           | 3        | C <u>o</u> nsultar |  |
|                                                                                                    | ~           | 0        | <u>V</u> oltar     |  |

#### Monitor de Relatórios de Crédito

O Monitor de Relatórios de Crédito da Ignios concentra num só ecrã todos os relatórios de crédito de Clientes, Fornecedores, Entidades, Contactos e Clientes Potenciais. Através deste Monitor é possível obter, guardar e atualizar os relatórios de crédito diretamente na aplicação e assim identificar o risco associado à empresa, permitindo implementar e gerir regras e políticas de crédito mais arriscadas ou mais prudentes. Esta funcionalidade está disponível com PHC CS Gestão desktop e PHC CS CRM desktop com o PHC On ativo.

| e o tipo de relatório e a data da informação que pretende consultar.                                                                   |                      |                                                    |                                                                                           |  |
|----------------------------------------------------------------------------------------------------|----------------------|----------------------------------------------------|-------------------------------------------------------------------------------------------|--|
| Cliente Potencial                                                                                                    | Novo 🔥 Alertas       | Relatório de dados de Crédito Relatório 11.09.2015 |                                                                                           |  |
| S0000000 - MODELO - SOCIEDADE DE COMPRA, VENDA E REPARAÇÃO I     S00000003 - JOTUN-MODELO-TINTAS MARTIMAS, LDA.                        | Relatório 11.09.2015 |                                                    |                                                                                           |  |
| 2 S0000009 - LUSOMODELO-TINTAS MODELO VARIAS, S.A.                                                                                     | Relatório 11.09.2015 | JOTUN-MODELO-TINTAS MARITIMA                       | S, LDA.                                                                                   |  |
| Entidade     Society and Elliso, Establiqua de al monovitis Model o L                                                                  | -                    | NIPC                                               | 50000003                                                                                  |  |
| Fornecedor                                                                                                    | Relatório 08.09.2015 | Morada                                             | Av. José Cardoso Pires Nr. SC                                                             |  |
| - 10 500000001 - SOCIEDADE DE CAMIONAGEM EXEMPLO, IDA.                                                                                 | Relatório 27.08.2015 | Localidade                                         | Almada                                                                                    |  |
| Cliente                                                                                                    | Relatório 12.08.2015 | Código Postal                                      | 2805-337Almada                                                                            |  |
| 10000002 - FRANCISCO EDUARDO SARAIVA MODELO     120000001 - CARLOS EDUARDO FERREIRA MODELO                                             | -                    | Telefone                                           | 213588800                                                                                 |  |
| 500000004 - MODELO-FABRICA DE TINTAS DE CONSTRUÇÃO, SA                                                                                 | Relatório 31.07.2015 | Fax                                                | 213588801                                                                                 |  |
| S00000008 - MODELOSUL-INTERCAMBIO COMERCIAL ATLANTICO SUL, IM     S00000010 - MODELO SGPS, S.A.                                        | Alerta 02.10.2014    | Website                                            | N/A                                                                                       |  |
| <ol> <li>500000005 - MODELO-AUTOMOVEIS E CAMIÕES, S.A.</li> <li>123456789 - AUTOMODELO-SOCIEDADE DE REPRESENTAÇÕES DE AUTOM</li> </ol> |                      | CAE                                                | 20301 - Fabricação de tintas (exceto impressão), vernizes, mastiques e produtos similares |  |
| S00000006 - MODELPLASTIC-INDUSTRIA E COMERCIO DE PLASTICOS, S.A.                                                                       |                      | Data de Constituição                               | 2005-01-10                                                                                |  |
|                                                                                                    |                      | Situação                                           | N/A                                                                                       |  |
|                                                                                                    |                      | Risco de Incumprimento                             | Elevado                                                                                   |  |
|                                                                                                    |                      | Volume de negócios (evolução)                      |                                                                                           |  |
|                                                                                                    |                      | Resultado económico bruto (evolução)               | -                                                                                         |  |
|                                                                                                    |                      | Resultado líquido (evolução) -                     |                                                                                           |  |
|                                                                                                    |                      | Divida financeira (evolução)                       |                                                                                           |  |
|                                                                                                    |                      | Autonomia financeira (evolução)                    | -                                                                                         |  |
|                                                                                                    |                      | Ações cíveis (últimos 6 meses)                     | N/A                                                                                       |  |

#### Preços fixos por quantidade

Com o módulo PHC CS Gestão desktop e com o PHC On ativo é possível atribuir preços fixos em função das quantidades adquiridas pelo cliente. Para isso, é necessário no ecrã de Descontos por Quantidade/Valor ativar a opção "Preços fixos por quantidade" e definir um preço fixo para determinadas quantidades de um artigo. Por exemplo, um cavaquinho tem o preço unitário de 30€, mas na Compra de 3 a 5 unidades passa para 27€, entre 6 e 10 unidades desce para 25€ e assim sucessivamente. Desta forma, quando o Cliente adquirir 8 cavaquinhos, este irá usufruir do preço unitário de 25€ em vez de 30€ por unidade.

| Opcoes deste Ecra V |
|---------------------|
| Imprimir            |
| •                   |

#### Promoções para "Todos os artigos" e "Apenas para os artigos do tipo"

No ecrã de Promoções estão disponíveis 2 opções: "Todos os artigos" e "Apenas para os artigos do tipo". A primeira permite aplicar a promoção a todos os artigos, sem distinção. Já a segunda, possibilita associar os dados da promoção apenas aos artigos com um determinado tipo de desconto - definido no campo "Tipo para descontos" no ecrã de Stocks e Serviços. Desta forma, pode preparar um evento do tipo "Black Fridays" onde apenas tem de criar uma promoção com o nome de "Black Fridays", preencher a data de início e de fim do evento (ex: 10.04.2105), ativar as opções "Todos os artigos" para "Todos os Clientes" e por fim ativar a opção "Redução de preço unitário" de 25%. Isto significa que qualquer artigo que seja faturado naquela data terá uma redução de preço de 25%. Esta funcionalidade está disponível com PHC CS Gestão desktop e com o PHC On ativo.

| Promoções<br>- 🗈 🗈 🗙 🗊 🖼 🚘 💅 🗔 🔂 🙆 🔮 🚱                                                                                                    |                                           |
|----------------------------------------------------------------------------------------------------|-------------------------------------------|
| Descrição Black Fridays<br>alidade de 07.09.2015 a 07.09.2015 Ordem 0                                                                                     |                                           |
| Dados Principais POS<br>Quais os artigos<br>Todos os artigos<br>Por família E e Entre e e e e e e e e e e e e e e e e e e                                 | Opções deste Ecră V<br>Gestão prioridades |
| Quais os clientes  Todos os clientes  Apenas os clientes do tipo  Apenas para o cliente                                                                   |                                           |
| Quan a promoção Quantidade oferecida Por cada un. vendidas oferece unidades do mesmo artigo artigo fixo Redução de preço unitário de 25,00% Preço fixo de |                                           |
| desconto 1 desconto 2 desconto 3 desconto 4 desconto 5 desconto 6                                                                                         | Marcada                                   |

#### Faturação Personalizada

A Faturação Personalizada traduz-se na disponibilização de expressões em xBase criadas para serem utilizadas na faturação.

Os registos aqui criados irão ser depois colocados à disposição do utilizador na Emissão Automática de Faturação, na opção de Faturação Personalizada, desde que estejam ativos.

Por exemplo, é possível faturar contratos de assistência técnica, consumos de água, contratos etc.. Só são processados os registos de faturação personalizada que não gerem erros.

|                       | Configuração de faturação persona                       | alizada    |                       |
|-----------------------|---------------------------------------------------------|------------|-----------------------|
| 2 • 🗋 🗙 🛛             | r 🎟 🛃 😂 🖋 📃 🗗 🗗 🖳 🗐 🤇                                   | 2          |                       |
| Página Principal      |                                                         |            | Opções deste Ecrã 🗸 🗸 |
| Descrição             | Faturação de Contratos                                  | ۹,         | Simprimir 🕓           |
|                       |                                                         | 🗌 Inativa  | 📌 Resultado           |
| Expressão<br>em XBASE | Expressão em XBASE -<br>local mok, datai_do_contrato,ff | ^          |                       |
|                       | if not used('csup')<br>do dbfusecsup                    |            |                       |
|                       | endif<br>if not used('cdeq')<br>do dbfusecdeq           |            |                       |
|                       | endif                                                   | ~ <b>@</b> | Marcada               |
|                       | endif<br>if not used('cdeq')<br>do dbfusecdeq<br>endif  | ~ <b>2</b> | Marcada               |

# Frota desktop

#### Importar gastos a partir de um ficheiro externo

No módulo PHC CS Frota desktop é possível efetuar a importação de gastos a partir de um ficheiro externo, sendo assim possível efetuar a importação do ficheiro da Galp Frota.

No ecrã de Gastos existe uma opção chamada "Importar gastos a partir de um ficheiro externo", esta rotina efetuará a importação do ficheiro externo, e após a sua importação apresenta um ecrã com todos os registos disponíveis no ficheiro externo, podendo o utilizador escolher quais os gastos que pretende importar.

Para tal é necessário efetuar as seguintes configurações:

Configurar o ficheiro externo – Esta configuração deve ter os seguintes campos: data, matrícula e refgt. Referência de Grupos e Tipos de Gastos:

Existe também um ecrã que permite efetuar a ligação entre os artigos disponibilizados no ficheiro da Galp Frota e os grupos e tipos de gastos da aplicação. Sendo possível definir a que grupo e tipo pertence uma determinada referência.

| Nome do Campo<br>no Software PHC | Nome do campo na tabela externa                                                                                                    |
|----------------------------------|----------------------------------------------------------------------------------------------------|
| Data                             | Data                                                                                                    |
| Matricula                        | Matricula                                                                                                    |
| Motorista                        | Condutor                                                                                                    |
| Qtt                              | Qt                                                                                                    |
| Ett                              | Valor                                                                                                    |
| Refgt                            | Artigo                                                                                                    |
| Kms                              | Kms                                                                                                    |
| Epu                              | Qtt<br>(este campo não existe no ficheiro disponibilizado pela Galp,<br>logo deverá configurar como valor fixo e na função xBase digitar<br>o seguinte:<br>LPARAMETERS retval<br>Select fasctmp<br>retval= (fasctmp.valor / fasctmp.qt)<br>RETURN retval) |

Exemplo da configuração de um ficheiro externo para importar o ficheiro da Galp Frota:

#### Integração entre o PHC CS CRM desktop e o MailChimp

A ferramenta MailChimp é um e-mail provider para efeitos de marketing. O software PHC CS CRM desktop oferece aos Clientes que possuam PHC On a possibilidade de enviar as campanhas por Mailchimp. Assim no ecrã de campanhas é possível enviar campanhas por SMS, E-mail, Carta e MailChimp. Ao escolher a opção "MailChimp" é aberto o "Assistente de Campanhas por MailChimp" onde o utilizador pode escolher um template e enviar a campanha, através desta ferramenta, para diversos destinatários.

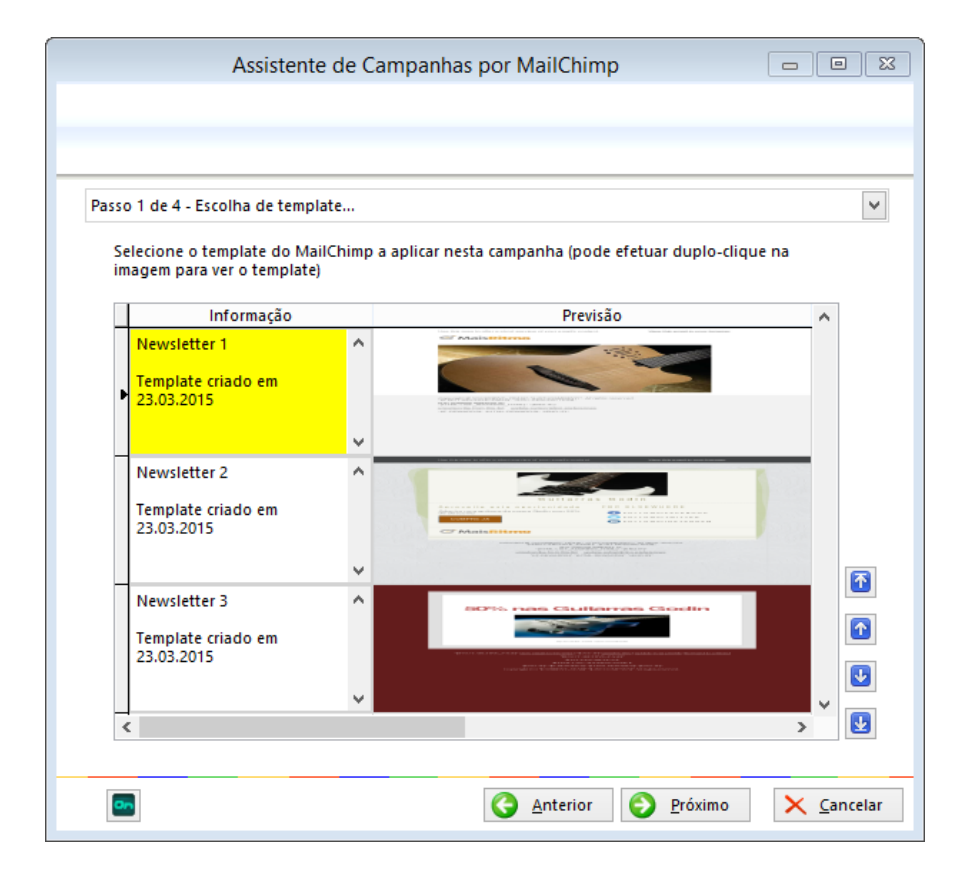

#### **Pessoal desktop**

#### Marcação de meio-dia de férias

O módulo PHC CS Pessoal desktop permite marcar meios-dias de férias, para isso é necessário ativar o parâmetro "Os funcionários podem marcar meios-dias de férias" e caso pretenda também pode limitar o número de meios-dias de férias ao preencher o parâmetro "Número máximo de meios-dias de férias que os funcionários podem marcar". A partir deste momento, o utilizador passa não só a poder marcar meio-dia de férias, num dia ou em vários dias seguidos, como também marcar faltas a abater em meios-dias de férias. Esta informação é tida em conta no ecrã de Aprovação de férias, no ecrã de Classificação de Faltas, no Mapa de Férias, na Análise de grupos de marcação de férias, na Agenda de marcações e na Emissão automática de Recibos de Vencimentos.

| 6         | ⊴ {2                                     | , A                                                                                                    | Aprovação de                                                      | e Ferias                            |             |              |           |            |    |
|-----------|------------------------------------------|----------------------------------------------------------------------------------------------------|-------------------------------------------------------------------|-------------------------------------|-------------|--------------|-----------|------------|----|
| D         | efina o<br>(<br>(<br>efina u<br>Filtro a | período das férias que prete<br>Todas relativas a um ano<br>Definido entre datas<br>m filtro para os funcionários<br>Filtro ao ficheiro de Funcio<br>o ficheiro de Férias de Funcio | nde aprovar<br>An<br>Data inici<br>e férias dos func<br>onários 💎 | 10 20<br>al 01.01.2015<br>cionários | IS<br>Da    | ta final 07, | 09.2015   |            |    |
|           |                                          |                                                                                                    |                                                                   |                                     |             |              |           |            |    |
| sta       | dos pe                                   | eríodos de férias selecionado:                                                                                                    | s para aprovação                                                  | )<br>Data Einal                     | 4.0.0       | Diar         | Maio dia? | M Atualiza | r  |
| sta<br>Ap | dos pe<br>rovado                         | eríodos de férias selecionado:<br>?Funcionário<br>Francisco Miguel Gamito                                                                                                    | s para aprovação<br>Data Inicial<br>08.09.2015                    | Data Final<br>08.09.2015            | Ano<br>2015 | Dias<br>1    | Meio dia? | Conflitos  |    |
| sta<br>Ap | dos pe<br>provado                        | eríodos de férias selecionado:<br>?Funcionário<br>Francisco Miguel Gamito                                                                                                    | s para aprovação<br>Data Inicial<br>08.09.2015                    | Data Final<br>08.09.2015            | Ano<br>2015 | Dias<br>1    | Meio dia? | Conflitos  | r^ |

# Equipa desktop

#### Ligações visuais no planeamento de tarefas

No planeamento de tarefas do PHC CS Equipa desktop é possível aos utilizadores efetuarem a ligação visual entre tarefas. Para tal, o utilizador deverá ativar o parâmetro "Utiliza precedências de tarefas para planeamento de execução". Desta forma, o utilizador passa a poder interligar tarefas tendo a possibilidade de definir qual é o estilo de ligação que será realizado. Após interligar as tarefas é possível visualizar as ligações entre as mesmas, assim como eliminar ligações. Caso só possua uma precedência, a aplicação elimina imediatamente, caso tenha mais, a aplicação apresenta uma listagem para o utilizador selecionar o que deseja eliminar. Esta funcionalidade só está disponível com PHC On.

|                                                | Planeamento 🗆 🗉 🖾                                                                                                   |
|------------------------------------------------|----------------------------------------------------------------------------------------------------|
| Criar a Guita                                  | rra Xf25                                                                                                    |
| Entre 10.09.20<br>Esquema Horas<br>Fases Todas | 15 e 10.09.2015<br>Ver fases<br>Zoom 50% V 0 ↔<br>Ver tarefas<br>Ver passos<br>Ver utilizadores<br>Ver utilizadores |
|                                                | setembro 10/2015                                                                                                    |
| Tarefas                                        |                                                                                                    |
| Análise                                        |                                                                                                    |
| Planear execuç                                 | Administrador de Sistema - Planear execução                                                                         |
| Pedir orçamento                                | Administrador de Sistema - Pedir orçamento                                                                          |
| Explicação técn                                | Administrador de Sistema - Explicação técnica                                                                       |
| < >                                            | < >>                                                                                                    |
| 👸 Adicionar área                               | Adicionar utilizador Refrescar                                                                                      |

# **POS desktop**

#### Importação dos dados na Sede via ligação direta à instância da Loja

Esta funcionalidade permite a integração dos dados Sede/Loja dispensando a exportação e importação de ficheiros. Este processo de replicação de dados está disponível:

- na gama Advanced com PHC CS POS desktop, PHC CS Sincro desktop e com PHC On ativo;

- na gama Enterprise PHC CS POS desktop e com PHC On ativo (não necessita do SincroPOS, pode ser efetuado via Alertas na Sede ou manual).

Inclui os seguintes documentos: Clientes (e imagens de clientes), Documentos de Faturação, Documentos/Movimentos de Tesouraria, Recibos de Adiantamento, Caixas, Movimentos de Stocks, Dossiers Internos, Artigos (e imagens de artigos), Movimentos de valor, Inventários físicos, Recibos, Artigos visíveis no POS, Tabelas de preços, Fornecedores, Adiantamentos a fornecedores, Compras e Pagamentos.

Nota: Estão excluídos os documentos de transações.

| pções    | Fornecedores      | Configurações      |                 |                      |       |
|----------|-------------------|--------------------|-----------------|----------------------|-------|
| Rece     | ber por Mail      |                    |                 |                      |       |
|          | Nome de Perfil N  | IAPI               |                 |                      |       |
| Pas      | sword de Perfil N | IAPI               |                 |                      |       |
| Rece     | her por FTP       |                    |                 |                      |       |
| Baca     | bar por Drophov   |                    |                 |                      |       |
|          |                   |                    |                 |                      |       |
| Diretori | a de onde import  | ar os ficheiros    |                 |                      |       |
| II C:    | \PHC18FRESCOS\    | LOGS SINCRO\LOGE   | <b>ग</b> \      |                      |       |
| Loja     |                   |                    | Importar        | Ligação direta       | ^     |
| ▶ LOJA   | 1 (PORTO)         |                    | ~               | •                    |       |
| LOJA     | 2 (LISBOA)        |                    |                 |                      |       |
| MAIS     | S SABORES         |                    |                 |                      |       |
| RITM     | IOS&SABORES       |                    |                 |                      |       |
| SEDI     | E (V.DE REI)      |                    |                 |                      |       |
| 02       |                   |                    |                 |                      |       |
| -        |                   |                    | 1 1             | 1                    | . *   |
|          |                   |                    |                 |                      |       |
| 0        | ×                 | Clique direito par | a aceder às pro | priedades da ligação | diret |
| PH(      | C Sincro          |                    |                 |                      |       |
|          |                   | Int                | ervalo entre im | portações (minutos)  | 5     |
|          |                   |                    |                 | Nº de tentativas     | 2     |
|          |                   |                    | Intervalo entre | tentativas (minutos) | 1     |
|          |                   |                    |                 |                      |       |
|          |                   |                    |                 |                      |       |
|          |                   |                    |                 |                      |       |

#### Efetuar um pagamento com o SEQR mobile wallet

A SEQR é uma mobile wallet gratuita para os consumidores que permite efetuar pagamentos com o telemóvel. Através da aplicação SEQR o utilizador necessita apenas de reconhecer um QR-Code no momento do pagamento e aprovar a compra através da introdução de um código PIN. Esta funcionalidade está disponível com PHC CS POS desktop e com o PHC On ativo.

|         | to a Fasitia             | Eu           | 05                  |                     |                                                                                                    |
|---------|--------------------------|--------------|---------------------|---------------------|----------------------------------------------------------------------------------------------------|
| Documer | to a Emitir              |              | 77                  | 645 75              |                                                                                                    |
| Fatura  | Pos Porto                |              |                     | 0-3,13              |                                                                                                    |
| ados pa | ira pagamento do (       | documento    |                     |                     |                                                                                                    |
| Valor   | eencha o valor e escolha | ,00          |                     | Modo de Pagamento   | Valor 🔨                                                                                                    |
|         |                          | -            | - <sub>10</sub> - [ | Dinheiro            | 0,00                                                                                                    |
|         | Din                      | heiro        |                     | Cheque              | 0,00                                                                                                    |
|         |                          | 10.000       |                     | SEQR                | 645,75                                                                                                    |
|         |                          | 2023-2       |                     | Multibanco          | 0,00                                                                                                    |
|         | Ch                       | eque         |                     | Visa                | 0,00                                                                                                    |
| L.      |                          | 1            |                     | MasterCard          | 0,00                                                                                                    |
|         | SEOR                     | Multibanco   |                     | Senhas de pagamento | 0,00                                                                                                    |
| 1       |                          |              |                     | Pagamento 6         | 0,00                                                                                                    |
|         | 2007027                  |              |                     | Acerto              | 0,00 🗸                                                                                                    |
|         | Visa                     | MasterCard   | 1/ 1                | <                   | >                                                                                                    |
|         | Senhas de<br>pagamento   | Pagamento 6  | V                   |                     | Limpar valores                                                                                                 |
|         | Ac                       | <u>e</u> rto |                     |                     |                                                                                                    |
|         |                          |              | Troco               |                     | 0.00                                                                                                    |
|         |                          |              |                     |                     | a constant and a second second second second second second second second second second second second second se |
| Cance   | elar e voltar à vend     | a            |                     | Terminar            | e imprimir                                                                                                    |

# Restauração desktop

#### Preços por horário com opção de seleção da tabela de preços

No ecrã de Tabela de Preços de Artigo por Horário está disponível a coluna "Tabela de Preços" que permite selecionar o nº da Tabela pretendida consoante o que está estipulado na ficha do artigo. Desta forma, quando o utilizador quiser atualizar preços de artigo, e no seguimento ajustar os preços por hora, poderá fazê-lo alterando apenas os valores na ficha do artigo, nos campos indicados como Tabela 1 a Tabela 5. Automaticamente, o preço por hora irá ser aplicado de acordo com estes valores sem que seja necessário atualizar o ecrã de preços por hora de cada artigo. Esta funcionalidade está disponível com o módulo PHC CS Restauração desktop.

|   |            |             |                | Tabela           | de Preços de  | Artigo por  | Horário      |              |             |   | - • •               |
|---|------------|-------------|----------------|------------------|---------------|-------------|--------------|--------------|-------------|---|---------------------|
| C | X 🗖        | 😂 🛃         | * • • •        |                  |               |             |              |              |             |   |                     |
| [ | Hora Inici | io Hora Fim | Preço de Venda | Tabela de Preços | Segunda-feira | Terça-feira | Quarta-feira | Quinta-feira | Sexta-feira | ^ | Opções deste Ecrã 🗸 |
|   | 07:00      | 09:00       | 0,0            | 2 🗸              | •             | ~           | ✓            | ✓            | •           | - | Simprimir 🔤         |
|   |            |             |                |                  |               |             |              |              |             |   |                     |
|   |            |             |                |                  |               |             |              |              |             |   |                     |
|   |            |             |                |                  |               |             |              |              |             |   |                     |
|   |            |             |                |                  |               |             |              |              |             |   |                     |
|   |            |             |                |                  |               |             |              |              |             | v |                     |
|   | <          |             |                |                  |               |             |              |              | >           |   |                     |

# Todos os módulos PHC CS Web

#### Evento especial para a grelha do ecrã de Faturação (FtForm)

"FtAposAlterarValorEmLinha"

Este evento é despoletado quando o utilizador altera um dos seguintes campos: Quantidade, Preço Unitário, Armazém, Lote, Cor, Tamanho, Descontos, Quantidade Alternativa, Unidade da Quantidade Alternativa e Objetos Internos.

Este evento disponibiliza um objeto com o nome de "ObjPara" que contém:

- FtLinha - objeto do tipo DataRow que contém a linha da tabela de cabeçalhos de documentos de faturação;

- FiLinha - objeto do tipo DataRow que contém a linha da tabela de linhas de documentos de faturação;

- TdLinha - objeto do tipo DataRow que contém a linha para a tabela de configuração de documentos de faturação correspondente ao documento atual.

# Evento especial para a grelha do ecrã de Dossiers (BoForm) e Encomendas (EncForm)

"BoAposAlterarValorEmLinha"

Este evento é despoletado quando o utilizador altera um dos seguintes campos: Quantidade, Preço Unitário, Armazém, Lote, Cor, Tamanho, Descontos, Quantidade Alternativa, Unidade da Quantidade Alternativa e Objetos Internos.

Este evento disponibiliza um objeto com o nome de "ObjPara" que contém:

- BoLinha - objeto do tipo DataRow que contém a linha da tabela de cabeçalhos de dossiers internos;

- BiLinha - objeto do tipo DataRow que contém a linha da tabela de linhas de dossiers internos;

- TsLinha - objeto do tipo DataRow que contém a linha para a tabela de configuração de dossiers internos correspondente ao documento atual.

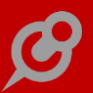

# Evento especial para a grelha do ecrã de Compras (FoForm)

"FoAposAlterarValorEmLinha"

Este evento é despoletado quando o utilizador altera um dos seguintes campos: Quantidade, Preço Unitário, Armazém, Lote, Cor, Tamanho, Descontos, Quantidade Alternativa e Unidade da Quantidade Alternativa.

Este evento disponibiliza um objeto com o nome de "ObjPara" que contém:

- FoLinha objeto do tipo DataRow que contém a linha da tabela de cabeçalhos de compras;
- FnLinha objeto do tipo DataRow que contém a linha da tabela de linhas de compras.

#### Eventos para a página de Checkout da Loja web

Exemplo de um evento para o ecrã de Checkout, poderá ser o envio de um e-mail, para um utilizador específico, quando é confirmada uma nova encomenda.

Ecrã: Checkout

Reacção ao evento: eMail

Nome do evento: AposIntroduzir

Para: Dim retval as string=""

retval="nomeutilizador@empresa.pt"

return retval

É um programa: Sim

Assunto:

Dim retval as string="" retval="Nova encomenda da Loja Web" return retval É um programa: Sim G

Conteúdo:

Dim retval as string=""

retval="<center>"

retval+="<br><font face=tahoma size=2 color=#000040>"

retval+="Bom dia! <br>"

retval+="O cliente <b> "+mainformdataset.tables(0).rows(0).item("nome").tostring+ "</b> com o n<sup>o</sup> <b>"+mainformdataset.tables(0).rows(0).item("no").tostring+"</b> efetuou uma encomenda."

```
retval+="<br><br>"
```

retval+="Dando origem à encomenda via Loja Web n° "+mainformdataset.tables(0).rows(0).item("obrano").tostring

```
retval+="<br> <br>"
retval+="<br> Obrigado!<br>"
retval+=" "
retval+="</center>"
return retval
É um programa: Sim
É em formato HTML: Sim
```

#### Criar um Dossier Interno programaticamente utilizando uma API

Esta funcionalidade está disponível com o PHC On ativo e permite criar Dossiers Internos programaticamente com recurso a uma API (Interface de Programação de Aplicações). Para isso o utilizador deve aceder à API através do URL: ../ws/wscript.asmx e utilizar os dados necessários da aplicação com recurso aos seguintes parâmetros:

<no>1</no> - Número do Cliente, entidade ou fornecedor (mediante a tabela);

<doctype>919</doctype> - Número da série do Dossier;

<ref>A001</ref> - Referência do artigo;

O utilizador deve também ter um script para utilizar na API como por exemplo:

' Transformação da string recebida pelo webservice em XML

mstamp = "<root>" & mstamp & "</root>"

Dim stream As New System.IO.MemoryStream(Encoding.UTF8.GetBytes(mstamp))

Dim reader As System.Xml.XmlReader = New System.Xml.XmlTextReader(stream)

' Criação das variáveis, doctype é nº interno do documento, clno é nº do cliente

Dim docType, clNo As Integer

Dim column As String = ""

Dim ref As String

Dim CreateBosDocWs As bizlib.boclass.CreateBODoc

Do While (reader.Read())

Dim newrowWithRefeQtt As DataRow

Select Case reader.NodeType

Case System.Xml.XmlNodeType.Element 'Início do elemento.

column = reader.Name.ToLower

Case System.Xml.XmlNodeType.Text 'texto/valor em cada elemento.

Dim value As String = reader.Value

Select Case column

Case "doctype", "no"

If column = "no" Then

Integer.TryParse(value, clNo)

Else

Integer.TryParse(value, docType)

End If

If docType > 0 AndAlso clNo > 0 Then

Try

' Criação do dossier interno

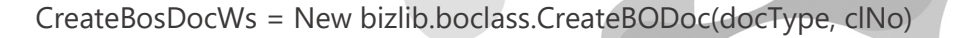

' Preencher o campo da data do dossier na tabela BO, com mais 3 dias em relação à hora atual

CreateBosDocWs.MainformDataset.Tables(0).Rows(0).Item("dataobra") Date.Now.AddDays(8)

' Preencher o campo: Observações, na tabela BO

CreateBosDocWs.MainformDataset.Tables(0).Rows(0).Item("obs") "Documento criado programaticamente"

' Preencher o campo: Data de expedição, na tabela do BO2

CreateBosDocWs.MainformDataset.Tables(1).Rows(0).Item("xpddata") = Date.Now.Date

' Preencher o campo: Hora de expedição, na tabela BO2

CreateBosDocWs.MainformDataset.Tables(1).Rows(0).Item("xpdhora") Date.Now.ToShortTimeString

' Preencher o campo Data efetiva de entrega dos bens ou da prestação do serviço ao adquirente

CreateBosDocWs.MainformDataset.Tables(2).Rows(0).Item("taxpointdt") Date.Now.AddDays(5)

Catch ex As System.Exception

Exit Do

End Try

End If

Case "ref"

ref = value

' Criar uma linha em branco

=

=

Dim NewRow As DataRow = CreateBosDocWs.Addnewline()

' Adicionar a referência

NewRow.Item("ref") = ref

' Atualizar os dados da referência

CreateBosDocWs.actLinha(NewRow)

' Preencher o campo: Quantidade, em 10 unidades

NewRow.Item("qtt") = 10

' Preencher o campo: Valor da Venda, com valor unitário de 100 euros

NewRow.Item("edebito") = 100

' Criar mais uma nova linha

NewRow = CreateBosDocWs.Addnewline()

' Preencher o campo: Designação, da linha criada em branco

NewRow.Item("design") = "Linha do Dossier criada programaticamente"

' Validação do Parâmetro: descar, em relação à morada da Tabela de moradas de carga e descarga

Case "descar"

CreateBosDocWs.MainformDataset.Tables(1).Rows(0).Item("descar") =

value

Case Else

End Select

End Select

Loop

If CreateBosDocWs IsNot Nothing Then

www.phc.pt

# ' Gravação o dossier

CreateBosDocWs.Save()

Else

Return "Não consegui gravar o documento"

End If

| 🥑 Mais                                                                                                    | Ritmo                                                                                                    |                              |                      |      |                                                                   | ñ                                            | ወ     |          | +         | <b>1</b> | Q             |                   |
|----------------------------------------------------------------------------------------------------|----------------------------------------------------------------------------------------------------|------------------------------|----------------------|------|-------------------------------------------------------------------|----------------------------------------------|-------|----------|-----------|----------|---------------|-------------------|
| Dossie                                                                                                    | ers Internos                                                                                                    |                              |                      |      |                                                                   |                                              |       |          |           |          |               |                   |
| Encomenda                                                                                                    | de Cliente                                                                                                    | T                            |                      |      |                                                                   |                                              |       |          |           |          |               |                   |
| + Introduzir                                                                                                    |                                                                                                    |                              |                      |      |                                                                   |                                              |       |          |           |          |               |                   |
|                                                                                                    |                                                                                                    |                              |                      |      |                                                                   |                                              |       |          |           |          |               |                   |
| <b>Q</b> ≡Outr                                                                                                    | as opções 🕶                                                                                                    |                              |                      |      |                                                                   |                                              |       | Do       | Cumen     | • C      | ado digit     | almente I         |
|                                                                                                    |                                                                                                    |                              |                      |      |                                                                   |                                              | End   | omen     | da de     | Client   | e             | 1                 |
|                                                                                                    |                                                                                                    |                              |                      |      |                                                                   |                                              |       |          |           |          |               |                   |
| Cliente *<br>Albertino Ma                                                                                                    | ciel >                                                                                                    |                              |                      |      |                                                                   |                                              |       |          | Núme<br>1 | ero *    |               |                   |
| Dados                                                                                                    | Comentários                                                                                                    |                              |                      |      |                                                                   |                                              |       |          |           |          |               |                   |
|                                                                                                    |                                                                                                    |                              |                      |      |                                                                   |                                              |       |          |           |          |               |                   |
| vloeda habitual                                                                                                    |                                                                                                    | Ref. Interna                 |                      |      | Vendedo                                                           | or                                           |       |          |           |          |               |                   |
| Moeda habitual<br>EURO                                                                                                    |                                                                                                    | Ref. Interna<br>Lisboa       |                      |      | Vendedo<br>0                                                      | or                                           |       |          |           |          |               |                   |
| Moeda habitual<br>EURO<br>Dbservações                                                                                                    |                                                                                                    | Ref. Interna<br>Lisboa       |                      |      | Vendedo<br>0                                                      | or                                           |       |          |           |          |               |                   |
| Moeda habitual<br>EURO<br>Doservações<br>Documento c                                                                                                    | riado programaticamen                                                                                                    | Ref. Interna<br>Lisboa       |                      |      | Vendedo<br>0                                                      | or                                           |       |          |           |          |               |                   |
| Moeda habitual<br>EURO<br>Doservações<br>Documento c<br>Referência                                                                                                    | riado programaticamen<br>Designação                                                                                                    | Ref. Interna<br>Lisboa       | Família              | Lote | Vendedo<br>O<br>Quant.                                            | Pr.Unit.                                     | Dsc 1 | Dsc<br>2 | Dsc<br>3  | Dsc<br>4 | Dsc Ds<br>5 6 | c Total           |
| Voeda habitual<br>EURO<br>Documento c<br>Referência<br>A002                                                                                                    | riado programaticamen<br>Designação<br>Assobios de caça                                                                                                    | Ref. Interna<br>Lisboa       | Família<br>Idiofones | Lote | Vendedo<br>O<br>Quant.<br>10.000                                  | Pr.Unit.<br>100.00                           | Dsc 1 | Dsc<br>2 | Dsc<br>3  | Dsc<br>4 | Dsc Ds<br>5 6 | c Total<br>1,000. |
| Moeda habitual<br>EURO<br>Doservações<br>Documento co<br>Referência<br>A002                                                                                                    | riado programaticamen<br>Designação<br>Assobios de caça<br>Linha do Dossier criad<br>programaticamente                                                                              | Ref. Interna<br>Lisboa<br>te | Família<br>Idiofones | Lote | Vendedo<br>0<br>Quant.<br>10.000<br>0.000                         | Pr.Unit.<br>100.00                           | Dsc 1 | Dsc<br>2 | Dsc<br>3  | Dsc<br>4 | Dsc Ds<br>5 6 | c Total<br>1,000. |
| Joeda habitual<br>EURO<br>Joservações<br>Documento c<br>Referência<br>A002                                                                                                    | riado programaticamen<br>Designação<br>Assobios de caça<br>Linha do Dossier criad<br>programaticamente                                                                              | Ref. Interna<br>Lisboa       | Família<br>Idiofones | Lote | Vendedd<br>0<br>Quant.<br>10.000<br>0.000                         | Pr.Unit.                                     | Dsc 1 | Dsc<br>2 | Dsc<br>3  | Dsc<br>4 | Dsc Ds<br>5 6 | c Total<br>1,000. |
| Aceda habitual<br>EURO<br>Doservações<br>Documento c<br>Referência<br>A002                                                                                                    | riado programaticamen<br>Designação<br>Assobios de caça<br>Linha do Dossier criad<br>programaticamente                                                                              | Ref. Interna<br>Lisboa       | Familia<br>Idiofones | Lote | Vendedc<br>0<br>Quant.<br>10.000<br>0.000                         | Pr.Unit.<br>100.00                           | Dsc 1 | Dsc<br>2 | Dsc<br>3  | Dsc<br>4 | Dsc Ds<br>5 6 | c Total<br>1,000. |
| Aoeda habitual<br>EURO<br>Joservaçõas<br>Documento c<br>Documento c<br>Aota<br>A002                                                                                                    | riado programaticamen<br>Designação<br>Assobios de caça<br>Linha do Dossier criad<br>programaticamente                                                                              | Ref. Interna<br>Lisboa       | Família<br>Idiofones | Lote | Vendedd<br>0<br>Quant.<br>10.000<br>0.000                         | pr.Unit.<br>100.00                           | Dsc 1 | Dsc<br>2 | Dsc<br>3  | Dsc<br>4 | Dsc Ds<br>5 6 | c Total<br>1,000. |
| Moeda habitual<br>EURO<br>Doservações<br>Documento c<br>Documento c<br>Acoc<br>Acoc<br>Acoc<br>Acoc<br>Acoc<br>Acoc<br>Acoc<br>A                                                                                                    | riado programaticamen<br>Designação<br>Assobios de caça<br>Linha do Dossier criad<br>programaticamente                                                                              | Ref. Interna<br>Lisboa       | Familia<br>Idiofones | Lote | Vendedd<br>0<br>Quant.<br>10.000                                  | Pr.Unit.                                     | Dec 1 | Dec 2    | Dsc<br>3  | Dsc<br>4 | Dsc Ds<br>5 6 | c Total<br>1,000. |
| Aceda habitual<br>EURO<br>Deservações<br>Documento co<br>Referência<br>Acoo2<br>Data<br>222.01.2016<br>Acodo de pagan<br>Cheque<br>Data de expediçi<br>Data de expediçi                                                                                                    | riado programaticamen<br>Designação<br>Assobios de caça<br>Linha do Dossier criad<br>programaticamente<br>ento                                                                      | Ref. Interna<br>Lisboa       | Família<br>Idiofones | Lote | Vendedd<br>0<br>Quant.<br>10.000                                  | Pr.Unit.<br>100.00                           | Dsc 1 | Dsc 2    | Dsc<br>3  | Dsc<br>4 | Doc Do<br>5 6 | c Total<br>1,000. |
| Aceda habitual<br>EURO<br>Deservações<br>Documento c<br>Documento c<br>Acedo a construction<br>Acedo de pagam<br>Cheque<br>Data de expediç<br>14.01.2016<br>tora de expediç<br>12:10                                                                                                    | riado programaticamen<br>Designação<br>Assobios de caça<br>Linha do Dossier criad<br>programaticamente<br>ento<br>io                                                                | Ref. Interna<br>Lisboa       | Familia<br>Idiofones | Lote | Vendedd<br>0<br>Quant.<br>10.000                                  | Pr.Unit.<br>100.00                           | Dsc 1 | Dac 2    | Dsc<br>3  | Dsc<br>4 | Dec Ds<br>5 6 | c Total           |
| Aceda habitual<br>EURO<br>Deservações<br>Documento c<br>Documento c<br>Documento c<br>Acedo a constructura<br>Acedo a constructura<br>Aced | riado programaticamen<br>Designação<br>Assobios de caça<br>Linha do Dossier criad<br>programaticamente<br>ento<br>io<br>io<br>a carga de mercadorias                                | Ref. Interna<br>Lisboa       | Familia<br>Idiofones | Lote | Vendedd<br>0<br>Quant.<br>10.000<br>0.000                         | Pr:Unit.<br>100.00                           | Dsc 1 | Dsc 2    | Dsc<br>3  | Dsc 4    | Dac D35 6     | c Total           |
| Moeda habitual<br>EURO<br>Doservações<br>Documento co<br>Referência<br>A002<br>Data<br>222.01.2016<br>Adodo de pagan<br>Cheque<br>Data de expediç<br>14.01.2016<br>Hora de expediç<br>12:10<br>ocal habitual de<br>ABC Contactor<br>ocal habitual de                                                                                                    | riado programaticamen<br>Designação<br>Assobios de caça<br>Linha do Dossier criad<br>programaticamente<br>ento<br>ao<br>ao<br>a carga de mercadorias                                | Ref. Interna<br>Lisboa       | Familia<br>Idiofones | Lote | Vendedd<br>0<br>Quant.<br>10.000<br>0.000<br>Data efet<br>19.01.2 | Pr:Unit.<br>100.00                           | Dsc 1 | Dsc 2    | Dsc<br>3  | Dsc 4    | Dsc Ds<br>5 6 | c Total           |
| Moeda habitual<br>EURO<br>Doservações<br>Documento c<br>Documento c<br>Referência<br>A002<br>Data<br>22.01.2016<br>Modo de pagarr<br>Cheque<br>Data de expediç<br>14.01.2016<br>Hora de expediç<br>12:10<br>                                                                                                    | riado programaticamen<br>Designação<br>Assobios de caça<br>Linha do Dossier criad<br>programaticamente<br>ento<br>ão<br>a<br>a carga de mercadorias<br>e descarga de mercadorias    | Ref. Interna<br>Lisboa       | Familia<br>Idiofones | Lote | Vendedd<br>0<br>Quant.<br>10.000<br>0.000                         | Pr.Unit.<br>100.00<br>tiva de entreg<br>0016 | Dsc 1 | Dsc 2    | Dsc<br>3  | Dsc 4    | Dac D3<br>5 6 | c Total           |
| Moeda habitual<br>EURO<br>Deservações<br>Documento co<br>Referencia<br>A002<br>Data<br>22.01.2016<br>Jata de expediç<br>14.01.2016<br>fora de expediç<br>14.01.2016<br>fora de expediç<br>12:10<br>ocal habitual de<br>ABC Contactoc<br>ocal habitual de                                                                                                    | riado programaticamen<br>Designação<br>Assobios de caça<br>Linha do Dossier criad<br>programaticamente<br>ento<br>ão<br>a carga de mercadorias<br>e descarga de mercadorias<br>ciel | Ref. Interna<br>Lisboa       | Família<br>Idiofones | Lote | Vendedo<br>0<br>Quant.<br>10.000<br>0.000<br>Data efei<br>19.01.2 | Pr:Unit.<br>100.00<br>tiva de entreg<br>2016 | Dsc 1 | Dsc 2    | Dsc<br>3  | Dsc 4    | Dsc Ds<br>5 6 | c Total<br>1,000. |
| Moeda habitual<br>EURO<br>Doservações<br>Documento c<br>Documento c<br>Documento c<br>Documento c<br>Documento c<br>Documento c<br>Acoo2<br>Data<br>22.01.2016<br>Modo de pagam<br>Cheque<br>Data de expediç<br>14.01.2016<br>Hora de expediç<br>12:10<br>Local habitual de<br>Albertino Mar                                                                                                    | riado programaticamen<br>Designação<br>Assobios de caça<br>Linha do Dossier criad<br>programaticamente<br>ento<br>io<br>carga de mercadorias<br>ciel                                | Ref. Interna<br>Lisboa       | Família<br>Idiofones | Lote | Vendedd<br>0<br>Quant.<br>10.000<br>0.000<br>0.000                | Pr:Unit.<br>100.00                           | Dsc 1 | Dsc 2    | Dsc<br>3  | Dsc 4    | Dac Ds<br>5 6 | c Total<br>1,000. |

www.phc.pt

# Consulta de Análises avançadas e Snapshots em Dashboards

A funcionalidade Dashboard permite centralizar as Análises Avançadas e Snapshots num só local e está disponível com o PHC On ativo.

Como primeiro passo é essencial criar um registo de Dashboard, onde posteriormente poderá adicionar Objetos de dashboard (cada objeto correspondem a uma Análise Avançada ou Snapshot) de forma de forma rápida e intuitiva. No registo do Dashboard é disponibilizada a possibilidade do utilizador definir um grupo para que se organize melhor quando tiver vários Dashboard na Lista de Dashboards. Também neste registo, são concedidos os acessos de visualização ao dashboard.

Em termos de arquitetura de dados, a relação entre o Dashboard e os Objetos de dashboard é simples, um Objeto de dashboard diz respeito a um Dashboard, mas um Dashboard pode ter diversos Objetos de dashboard.

Ao consultar um Dashboard, o utilizador tem a liberdade de configurar à sua vontade as suas análises ou snapshots a que tem acesso. Poderá personalizá-las aumentando, arrastando ou alterando a disposição das mesmas e até "Abrir edição" para que possa de uma forma simplificada, colocar os Objetos de dashboard (Análises ou Snapshots) visíveis ou invisíveis, no Dashboard correspondente.

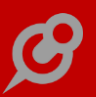

# Por módulos PHC CS Web

#### **BPM web**

O módulo PHC CS BPM web está dependente do módulo PHC CS Documentos web e possibilita a Modelação, Gestão e Monitorização dos fluxos de informação e trabalhos associados aos processos de negócio.

#### Monitor de ações de workflow

Com o módulo BPM Intranet, é possível configurar um monitor para ver as ações em aberto de workflow. Para isso é necessário definir um Item do Monitor com o tipo "Ações em aberto de Workflow".

Nesse monitor, na primeira coluna podemos visualizar os workflows com ações em aberto. Na segunda coluna estão as ações em aberto. Na terceira coluna estão os detalhes das ações.

Nessa terceira coluna podemos consultar os detalhes das ações, as ligações, os anexos, os comentários e as variáveis. Pode-se inserir novas ligações, anexos e comentários, assim como alterar os valores das variáveis.

De acordo com as configurações, aparecem os botões de Iniciar, Delegar, Suspender, Terminar e Histórico.

Na Web não estão disponíveis as funcionalidades respeitantes ao módulo SGQ.

#### Equipa web

#### Rede colaborativa com gestão avançada de conteúdos

Esta funcionalidade está disponível na aplicação intranet e é uma ferramenta de colaboração integrada e comunicação interna, com gestão de conteúdos, que permite à organização comunicar e provocar a comunicação e interação entre todos os seus intervenientes sob o seu conjunto de conteúdos, reduzindo a utilização de e-mail para fins de divulgação de informação e promovendo a partilha de boas práticas.

Assim, estas são algumas das utilizações que esta aplicação permite:

- Partilhar decisões e obter feedback através de comentários;

- Partilhar um documento com um grupo em que no mesmo local se podem ir colocando as novas versões do mesmo;

- Partilhar uma dificuldade de design e pedir ajuda;
- Iniciar uma conversa sobre um tema e colocar toda a discussão nos comentários;
- Publicar dashboards e outra informação do ERP para consulta por utilizadores;
- Informação para um grupo de pessoas por substituição do e-mail;

- Alertas de eventos do sistema PHC CS desktop ou web gerarem artigos/notas em vez de enviarem e-mails;

Partilha de links de internet sem envio por e-mail;

 Alerta na forma de nota para lembrar o utilizador ou um grupo de utilizadores de tarefas a desempenhar, documentos que se vencem hoje, marcações para as horas seguintes, tarefas com fim marcado para aquele dia;

 - Usar as redes como local para colocar conteúdos pertinentes ao tema, como por exemplo manuais, regras de utilização, etc. Criação de wikis com artigos/sugestões/dicas, etc, consideradas mais relevantes;

- Usar as redes como locais de arquivo de documentação de uso corrente e rapidamente encontrável;

- Atualização tecnológica. Criar redes onde os utilizadores podem ir publicando novidades em cada área.

O sistema possui duas áreas: os artigos, colocados em redes e a lista de novidades onde os artigos e tudo o que vai acontecendo são apresentados aos utilizadores.